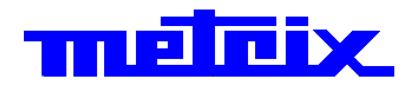

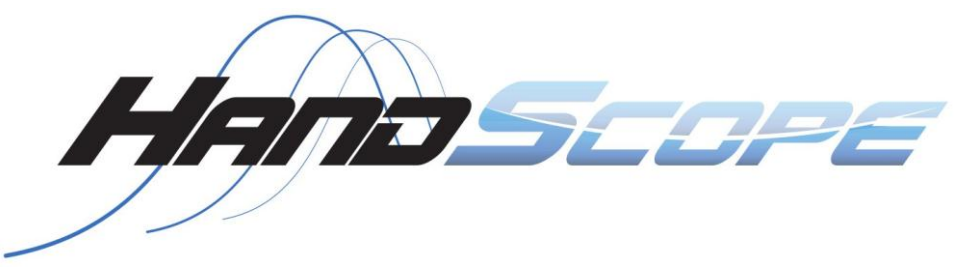

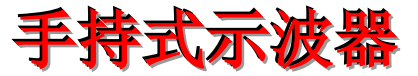

# OX 5022 双通道, 20MHz OX 5042 双通道, 40MHz

服亭手册

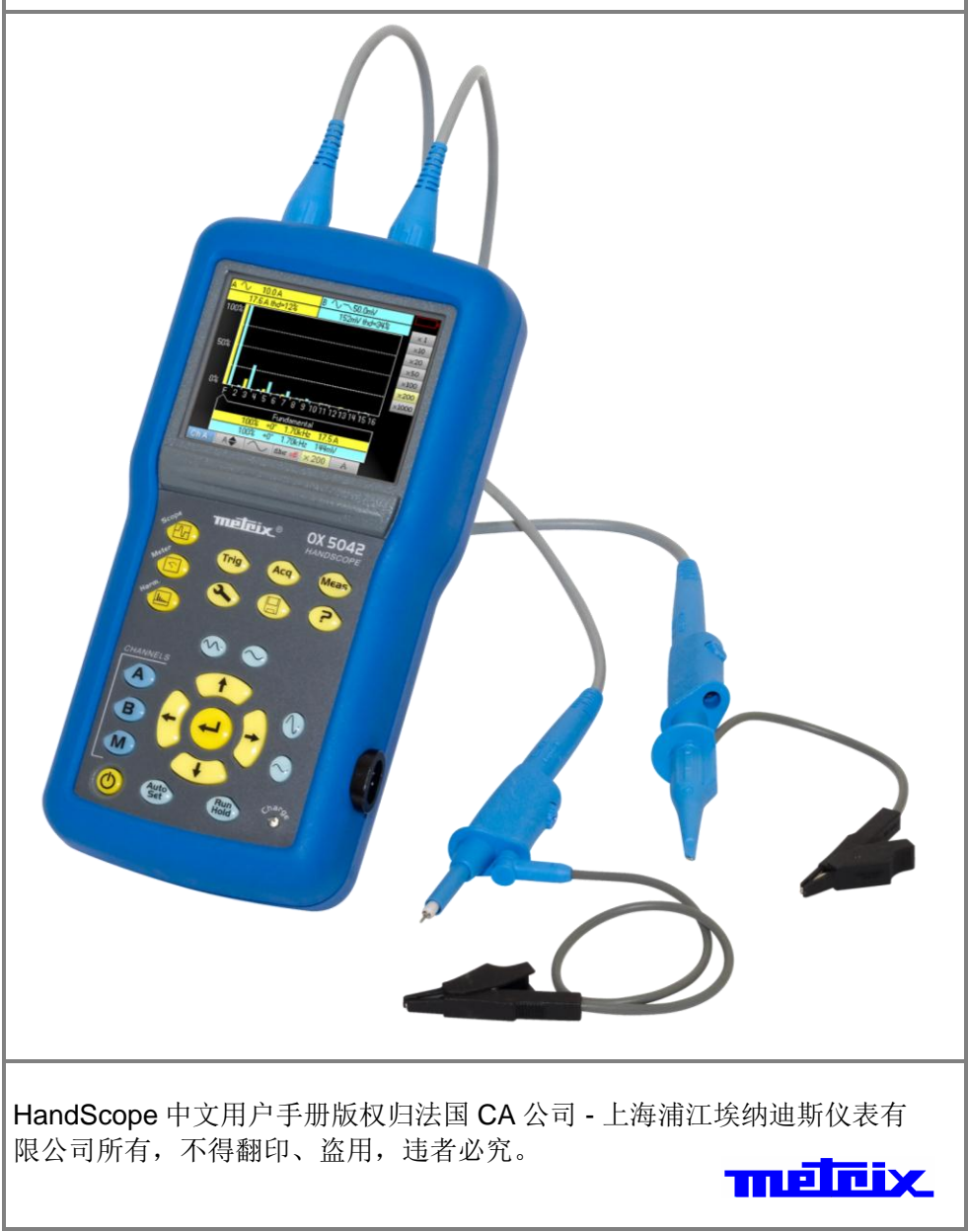

Copyright © **metrix** 

### 目录

| 概述          |                                         | 第一章          |
|-------------|-----------------------------------------|--------------|
|             | 综述                                      |              |
|             | 固件升级                                    |              |
|             | "帮助功能"                                  |              |
|             |                                         | -            |
| 仪器介绍        |                                         | 第二章          |
|             | 介绍                                      | 7            |
|             | 初图                                      | 10           |
|             | 终端                                      |              |
|             | 前面板                                     | 14           |
|             |                                         |              |
|             |                                         | 第三章          |
|             | 按键                                      |              |
|             | ☆ ~~ ·································· | 16           |
|             | <u>並入</u><br><u> </u>                   | 20           |
|             | ·····································   | 23           |
|             | ····································    |              |
|             | "Triager" 菜单                            |              |
|             | "ACQ" <i>捕捉 菜单</i>                      |              |
|             | "Meas" 测量 菜单                            |              |
|             | "M" 存储 菜单                               |              |
|             | "Tool" <i>工具 菜单</i>                     |              |
|             | "?" 帮助菜单                                |              |
|             |                                         |              |
| 刀用衣筷式       |                                         | <b>第</b> 四早  |
|             | 按键                                      | 48           |
|             | 显示                                      |              |
|             | "Meas" <i>测量 来甲</i>                     | 51           |
|             | <i>通道 来甲</i>                            | 54           |
|             | "M" 存储 来甲                               | 56           |
| 谐波分析仪模式     |                                         | 第五章          |
|             | 按键                                      | 57           |
|             | 显示                                      | 58           |
|             | 通道 菜单                                   | 60           |
|             | "ACQ" <i>捕捉 菜单</i>                      | 61           |
|             | "M" 存储 菜单                               | 62           |
| 遥控程序        |                                         | 第六章          |
|             |                                         | 63           |
|             |                                         |              |
| 技术规格        |                                         | 第七章          |
|             |                                         | 65           |
| 通用规格 – 外观规格 |                                         | 第八章          |
|             |                                         | 73           |
| 1.1.b.      |                                         | autor and an |
| <b>支</b> 持  |                                         | 第九章          |
|             |                                         | 74           |

综述

简介

衷心感谢您能够信任并选择 CA 公司的本款手持示波器。

这个系列产品由以下两个型号组成:

| J | OX 5022 | 彩屏 | 双通道 | 20 MHz | 采样率 50<br>MS/s |
|---|---------|----|-----|--------|----------------|
|   | OX 5042 | 彩屏 | 双通道 | 40 MHz | 采样率 50<br>MS/s |

此系列示波器还包括以下模式:

- 万用表模式
- 谐波分析模式

本设备符合有关电子测量设备的 IEC 61010-1 + IEC 61010-2-30 电气标准, 具备双重绝缘。

为了保证最佳的测量结果,请在使用前仔细阅读并遵循仪器的相关注意事项。而无视警告和操作指南可能会造成仪器的损坏,甚至引发人身伤害。

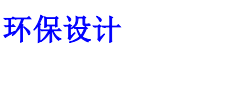

法国 CA 公司在设计时采用了领先的环保设计。全生命周期分析能让我们能 更好的减少设备对环境的影响。在满足通常的设计要求之外,本设备还为能 够回收再利用做出了努力。

注意事项&安全措施

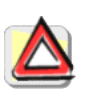

使用者和设备责任人应认真阅读并正确理解注意事项。

若未按照正确方式使用本设备,其本身的保护功能将部分失去作用,从而危 害使用者。

- •本设备的使用环境要求:
  - 室内作业
  - -2级环境等级
  - 海拔 2000 米以下
  - 0° C---- 40° C
  - 湿度小于 80%
- 系统装配商负责设备及系统的安全性。
- •本设备可以用来测量 600 V CAT III 电路(参考电压为大地)。

使用前

使用前请检查线缆、主机、传感器、配件的绝缘完好。任何元件的绝缘出现破损(包括部分破损)请及时修复与处理。

- 根据环境要求和贮存要求妥善保存。
- 外接电源:请将设备接入 98V—264V 的电源中。

# 综述 (续)

#### *使用时* • 电源必须配备自动重置保护。

- 安全起见,请使用原装或官方授权的配件。
- 无论什么环境条件,请做好个人保护措施。
- 当手持传感器或测试探针时请将手指置于物理保护范围以内。
- 除传感器调整操作以外,电池仓盖一旦出现遗失、损坏、错位请立即停止 使用本设备。
- CAT 等级的定义 CATII: 电路是家用设备或类似设备的电源电路,能包容中等大小的瞬时过 电压。例如:家用电炉测量设备,手持设备和其他类似设备。

CAT III: 用于建筑电气设备,包括插座、熔丝和一些主要控制设备。例如: 配网柜的测量,断路器,母线和线缆,联结柜,隔离开关,维修开关,和一些工业设 备。

CAT IV: 用于建筑的电源设备,常用在进线端和配电系统间。此类设备包括 电表和主要的过流保护。例如:断路器或熔丝的前端测量。

#### 符号标识

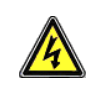

谨防触电: 设备连接与断开指示: 使用时先连接传感器端再连接测量点, 拆除 时反之,在设备清洁、电池仓开启、传感器校准前也请遵循。 警告: 危险 当这个标志出现时,请查指南。

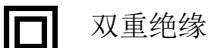

地端

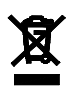

根据欧盟 WEEE 2002/96/CE 指令,本产品被划分为电气电子元器件回收类 中。设备、一次性电池、蓄电池不可当做家用垃圾处理,请送至指定回收地 点。

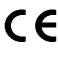

【 E CE 标志表示符合 欧盟"低压" 和 "电磁兼容" 指令 (73/23/EEC and 89/336/EEC)。

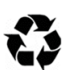

产品和包装均可回收利用。

| 综述(续)            |                                                                                                    |
|------------------|----------------------------------------------------------------------------------------------------|
| 保修               | 本设备对质量缺陷给予三年的保修期。<br>保修期间,生产商是唯一指定维修点,并保留对问题设备的维修、整机更换或元件更换的权利。回寄邮费由用户承担。<br>以下情况不在保修范围:<br>• 使用不当或与不兼容的设备配合使用<br>• 未经生产方授权的改装<br>• 未经生产方授权的私人维修<br>• 设备使用范围以外的其他用途<br>• 外力损坏、跌落、进水. |
| <b>维护&amp;校验</b> | -<br>所有的测试设备需要定期检查,我们建议每年进行一次。<br>检查、校验工作请将设备送至经销商处。                                                                                                    |
| 拆封与打包            | - 运送前设备已经经过机械和电气检测。<br>为避免运送中的损坏请收货时做以全面检查。如若发现任何情况,请立即联系销售部门并保留与物流公司的法律权利。<br>请优先使用原包装以免重装。                                                                                         |
| 保修期内外            | - 不论保修期内外,法国本土以外请将设备送至 CA 分公司或经销商处。                                                                                                    |
| 清洁               | <ul> <li>断开传感器连接。</li> <li>关闭电源。</li> <li>用湿布或肥皂清洁。</li> <li>不可用磨砂制品或化学溶剂清洁。</li> <li>使用前请充分干燥。</li> </ul>                                                                           |

# 固件升级

![](_page_5_Picture_2.jpeg)

- 登录 http://www.chauvin-arnoux.com
- 在 "Support" 栏, 选择 "Download Center"
- 根据所购买型号下载 "firmware"
- 同时也请下载安装说明
- 根据安装说明升级固件

### 帮助功能

![](_page_5_Picture_9.jpeg)

示波器提供帮助功能菜单,帮助使用者理解主菜单和二级菜单上的功能。

![](_page_5_Picture_11.jpeg)

进入功能菜单按此键,再按一次可退出

![](_page_5_Picture_13.jpeg)

改变帮助功能的显示语言,打开 Tool 菜单选择所需语言

介绍

![](_page_6_Figure_1.jpeg)

- 调整所选功能的参数 -
- 浏览使用中的水平主菜单,显示实时设定和下拉子菜单

电源

示波器原配电源:

• 外接电源 → 电压: 12 VDC

![](_page_6_Figure_7.jpeg)

• 6节 Ni-MH 可充电池 (1.2 V, 2700 mAh)

当使用外接电源时, 仪器会优先选择外接电源供电; 无外接电源时, 启动电池 供电功能

无论电池处于无电、有缺陷还是缺失情况,均可直接使用外接电源为仪器供 æ 电

#### 仪器介绍 (续)

![](_page_7_Picture_2.jpeg)

当电池电量不足,左边的标识则会显示于屏幕上,此时请尽快以以下方式解 决

- 连接外接电源
- 更换电池

电量严重不足而得不到外接电源补充时, "*电量严重不足,设备即将关闭*"的信息条会在设备自动关闭前显示

**充电** 电池会在示波器关闭时用外接电源充电。 快速充电时,前面板的 LED 灯会亮起。

LED 灯闪烁的情况:

- 完全无电的电池的预充电
- 温度过高或过低
- 电池损坏

当充电结束,LED灯则会熄灭。如若更换电池,必须使用 Ni-MH 充电电池充 电寿命确保与原装的容量。

- 本仪器不建议使用 AA 电池代替充电电池,特殊情况需要使用时请注意:
   请勿接入外接电源,以免关机后自动充电功能启动对电池和设备造成损坏;
  - 请勿长期将 AA 电池置入仪器内以免电池泄漏造成的损坏。
- 开启 电池(1)可通过背面板的旋钮(2)逆时针旋转 1/4 圈打开,打开工具可用硬币(3)

![](_page_7_Picture_16.jpeg)

#### 仪器介绍(续)

#### 通道隔离

示波器通道与通道间、与大地间、与电源之间均有良好的绝缘。并在符合 IEC 61010-1 and IEC 61010-2-030 指令的基础上进行了加强措施。

本仪器可测量在 CATIII 等级下接入最大电压为 600V 电源的用电设备。

一般模式下,两通道间要求达到 600VCATIII 的安全标准以保障用户、测试对 象、环境均能受到良好的保护。

一个通道上所承载的电压(即使是危险电压)不会在另一个通道上感应到。 输入的 low points 被完全隔离,所以不会引起 low points 环流。

示波器的隔离方式如下图所示:

![](_page_8_Figure_9.jpeg)

<sup>₫</sup> 如使用不满足 600V CATⅢ 等级的配件,则会导致整体测量设备的安全等级不 满足 600V CATⅢ。

本仪器属于 600V CATIII 等级,请使用高于等于此等级配件。随设备原装配件 均满足此等级要求。

![](_page_9_Picture_1.jpeg)

![](_page_9_Figure_2.jpeg)

# 仪器介绍 (续)

#### 终端

Marking

![](_page_10_Figure_4.jpeg)

![](_page_10_Figure_5.jpeg)

#### 侧边

仪器介绍 (续)

传感器使用指南

**线缆连接** 寄生电容分布:

![](_page_11_Picture_4.jpeg)

考虑到寄生电容的存在,将传感器与导线正确连接尤为重要。最好将导线与cold point连接,以免不同模式间的噪声与寄生电容的影响

![](_page_11_Figure_6.jpeg)

数字信号噪声通过寄生电容传递到模拟信号输入上

![](_page_11_Picture_8.jpeg)

警示 为避免电击和火灾:

当对地电压大于 30mV 时,请不要使用易碰触到 套管的的配件

![](_page_11_Picture_11.jpeg)

此警示对于配有易碰触金属 BNC 示波器的使用示例作为补充解释

![](_page_11_Picture_13.jpeg)

注意 有关连接、断开设备接线参照第4页

#### 仪器介绍(续)

传感器校准

校准输出信号 (3 Vpp, 1 kHz) 在电池仓下 (见 p. 10).

为了取得最佳的效果, 传感器必须进行低频补偿。在进行这种调整前, 示波器的双通道必须与测量电路断开后才可打开 电池仓盖。

![](_page_12_Picture_5.jpeg)

*打开电池后仓板后,连接信号测试 点进行校准* 

![](_page_12_Picture_7.jpeg)

将传感器连接通道设置为直流耦合并运行自动设定程序进行预设定.。调整灵 敏度和垂直增益,并将时间基准调节到 200 µ 观察信号周期,使波形显示在屏 幕范围内,。旋转传感器的 BNC 底部可打开传感器调节钮:

![](_page_12_Figure_9.jpeg)

● 拿掉电池仓盖是为了校准操作更舒适、安全.

### 仪器介绍 (续)

前面板 (详述)

通过前面板可启动相应的功能.

1 开关键

![](_page_13_Picture_5.jpeg)

按下即可开机,长按可关机 (蜂鸣声响起后会有关闭信息).

![](_page_13_Picture_7.jpeg)

按下相应的健,选择相应的模式

- "示波器 ", 见 p. 15.
- "万用表" 见 p. 48.
- "谐波分析" 见 p. 57.

#### 5 导航键

![](_page_13_Picture_13.jpeg)

这些健用来移动选择菜单和对话框中功能标签,也可用来在菜单上选择图形 对象(光标、触发器、存储位置...).

- 水平方向键:
  - 浏览主菜单
  - 修改子菜单的参数
  - 可在对话框内左右选择
- ▶ 竖直方向键:
  - 在子菜单中上下移动和自动选择
  - 调整主菜单的数值
  - 可在对话框内上下移动
- 中间的 "Enter" 键:
  - 在主菜单或子菜单里打开对话框
  - 确定对话框内所选的功能

![](_page_14_Figure_1.jpeg)

#### 示波器模式 显示

![](_page_15_Figure_2.jpeg)

4. 主菜单

#### 1. 通道信

| A 🔨 - 2.00 V          | B === 2.00 V         |             |
|-----------------------|----------------------|-------------|
| Vrms=2.881 V          | Vrms=3.557 V         | (.)         |
| Vρρ=10.04 V           |                      | <b></b> (*) |
| M 4.00 V Tfall=176.   | .8μs F=2.000kHz      |             |
| dt=267.2µs dv=6.617 V | ‰=+2.969 V %=3.649 V |             |

![](_page_15_Figure_6.jpeg)

(\*) 如果未选择测量、测量不可用、测量通道无效则显示位置以省略号代替.

![](_page_16_Figure_0.jpeg)

计算功能:

- 通道标识
- 灵敏度
- 单位
- 自动测量结果

存储功能

- 通道标识
- 灵敏度
- 单位
- 自动测量结果
- 耦合方式
- 滤波

![](_page_17_Figure_1.jpeg)

在上图的光标测量窗口中,其背景色与使用光标测量的通道保持一致 它包含有:

- 两个光标之间的时间差和幅值差,
- 光标点的幅值.

2. 波形显示区

![](_page_17_Figure_6.jpeg)

#### 示波器模式 显示 (续)

3. 时钟信息

![](_page_18_Figure_3.jpeg)

4. 主菜单

![](_page_18_Picture_5.jpeg)

主菜单:显示示波器配置

5. 子菜单

![](_page_18_Figure_8.jpeg)

#### 示波器模式 菜单

显示

![](_page_19_Figure_2.jpeg)

结构

菜单分两部分

- 屏幕底部水平排列的主菜单;
- 屏幕右边竖直排列的子菜单

主菜单

![](_page_19_Picture_8.jpeg)

当选中菜单中的一个标签,其背景色会变为黄色。 当某一功能不可用,则会显示会灰色而无法选中

![](_page_19_Picture_10.jpeg)

----÷ 每个标签都会有相应的子菜单以便针对不同问题进行参数修改.

导航

经典导航

![](_page_19_Figure_14.jpeg)

这些按键用来选定主菜单标签.

这两个按键:

- 选定子菜单选项,
- 设置垂直参数 (详见 §. 垂直设置)

![](_page_20_Figure_1.jpeg)

### 示波器模式 菜单(续)

打开对话框

可以使用菜单上的 ┵ 标识打开对话框改变参数设定. 标签选择后,按 按键打开对话框.

≥ 直接输入 这个窗口可以直接调整参数.

![](_page_21_Picture_5.jpeg)

![](_page_21_Picture_6.jpeg)

导航键(适用于被激活的窗口,按键会显示亮黄色)

![](_page_21_Picture_8.jpeg)

确认键;在显示区域用于 "输入/输出" 选择模式.

d 选择模式用于在显示区域选择几个对对象 (亮蓝色),<u>其使用</u>这些按键

所选对象可用上图的数字操作板进行参数重设 (或者使用 按键删除).

打开对话窗后,电流的变量已被设为默认值

#### 示波器模式 A、B 通道菜单

A、B 通道菜单

![](_page_22_Picture_3.jpeg)

按下此键启动功能.

![](_page_22_Figure_5.jpeg)

### 示波器模式 A、B 通道菜单(续)

1. 通道耦合

🖎 示例

接入一个 1kHz、2Vpp 的正弦波和 0.5V 的直流电平

• 直流耦合 (两个信号被测量):

![](_page_23_Figure_5.jpeg)

• 接地耦合 (无信号测出):

| A  | ÷                                     | 500mV |         | В    |           | 200 V |          |                                       |        |
|----|---------------------------------------|-------|---------|------|-----------|-------|----------|---------------------------------------|--------|
|    | :                                     | :     | : :     | Ţ    | :         | :     | :        | :                                     | $\sim$ |
|    |                                       |       |         |      |           |       |          |                                       |        |
|    | :                                     |       |         |      |           |       |          | :                                     | ÷      |
|    | · · · · · · · · · · · · · · · · · · · |       |         |      |           |       |          | · · · · · · · · · · · · · · · · · · · |        |
| Α, | ····:                                 |       | <u></u> |      | · · · · · | <br>: | :        | ÷T                                    |        |
|    |                                       |       |         |      |           |       |          | ·<br>· · · · ·                        |        |
|    |                                       |       |         |      |           |       |          |                                       |        |
|    |                                       |       |         |      |           |       |          |                                       |        |
|    |                                       |       | 5001.0  |      | 170       | :     | :        |                                       |        |
| 5  | DUµs/D<br>Dh A :                      | A 🌩 . |         | s Al | off       | ×1    | A R<br>V | EADY                                  |        |

### 示波器模式 A、B 通道菜单(续)

2.通道滤波 叠加一个 100 Hz a 和一个 3 MHz 的正弦波信号

•无滤波 (两信号叠加输出):

![](_page_24_Figure_4.jpeg)

●5 kHz 低通滤波 (3 MHz 信号被过滤):

![](_page_24_Figure_6.jpeg)

●1.5 MHz 低通滤波 (被部分过滤):

![](_page_24_Figure_8.jpeg)

### 示波器模式 A、B 通道菜单(续)

- 3. 传感器倍率 用 x 10 倍的传感器观察一个 2 Vpp 、100 Hz 正弦波信号:
  - A ∿ 50.0mV
     B ==
     200 V

     Vpp=202.3mV
     Vsvo=
     ×1

     I
     I
     ×10

     A
     I
     ×10

     A
     I
     ×10

     A
     I
     ×10

     A
     I
     ×10

     A
     I
     ×10

     A
     I
     ×100

     S00µs/DIV
     500kS/s
     AUTO
     A RUN

     Ch A :
     A ♣ ↓
     Inter off
     ×1
  - x 1: 幅值和灵敏度是不对的 (10 倍模式)

• x 10: 幅值和灵敏度正确

![](_page_25_Figure_6.jpeg)

#### 示波器模式 计算菜单

M 通道菜单

![](_page_26_Picture_3.jpeg)

按下此键启动功能.

![](_page_26_Figure_5.jpeg)

#### 示波器模式 计算菜单

#### 🖎 示例

**1. 数学函数** 注意,函数结果仅适用于信号这样的矢量计算而不适用于标量。当A、B通道的灵敏度相同时,其加减的计算结果才有效

| 运算    | A通道灵敏度 | B通道灵敏度     | Μ 通道灵敏度 |
|-------|--------|------------|---------|
| - A   | х      | -          | х       |
| - B   | -      | Y          | Y       |
| A + D | Y      | Y = X      | Х       |
| А+Б   | Х      | Y ≠ X      | Χ?      |
|       | Y      | Y = X      | Х       |
| A - B | X      | $Y \neq X$ | Χ?      |
| A * B | Х      | Y          | XY      |
| A / B | х      | Y          | X / Y   |

因此, M 通道的灵敏度取决于以下表格:

**例1** M = A + B, 同相位 5 Vpp 正弦波和 5 Vpp 方波相加:

![](_page_27_Figure_7.jpeg)

# 示波器模式 计算菜单**(**续)

此例子中 计算结果幅值是 10Vpp, 会溢出屏幕, 但其将计算结果除以 2 波形 可以完整在屏幕内显示

![](_page_28_Figure_3.jpeg)

M通道灵敏度变为 2V'但 幅值依然为 10Vpp.

**例2** M = A \* B, 同相位 5 Vpp 和方波相乘:

![](_page_28_Figure_6.jpeg)

本例中叠加波形峰值应为 2.5 V\*2.5 V=6.25 VV. 由于通道的灵敏度是 1V,会出现波形溢出屏 幕,可使用/2 功能修正

![](_page_28_Figure_8.jpeg)

M 通道灵敏度变为 2 VV 峰值依旧为: 3.125 \* 2 VV = 6.25 VV.

### 示波器模式 计算菜单**(**续)

例3

![](_page_29_Figure_3.jpeg)

M = A / B, 同相位的 5 Vpp 正弦波和方波相除:

由于 A、B 信号的正电压相等,除法运算得到的最大幅值是 1V/V, therefore a representation of 1 division on the trace. 可以选择 x 2 或 x 5 将其放大:

![](_page_29_Figure_6.jpeg)

M通道敏感度将至 500 mV/V 尖峰幅值是 1 V/V。

o

#### 示波器模式 "触发" 菜单

"触发"菜单

![](_page_30_Picture_3.jpeg)

- 选择触发源和触 发模式
- 调整显示垂直触发级别 (或者翻译为触发电 平)
- 设置显示 追踪区域
   事件的时间(水平)位置
   用于
   菜单间切換
- 选择触发滤波 (OFF, HFR, LFR, 噪声,滞后)
   见.p. 33 and 2.p. 35.示例
- 选择触发类型
- 选择显示,
   脉冲触发时间"t",
   仅在脉冲触发模式可用
   退出

### 示波器模式 "触发"菜单 (续)

#### 功能描述

触发源与触发类型

| Tab    | 触发 Source | 触发 ing mode |  |
|--------|-----------|-------------|--|
| Auto   | Channel A | 自动模式        |  |
| ASgle  | Channel A | 单次模式        |  |
| 🔒 Trig | Channel A | 被动触发        |  |
| BAuto  | Channel B | 自动模式        |  |
| BSgle  | Channel B | 单次模式        |  |
| BTrig  | Channel B | 被动触发        |  |

• "<u>单次模式</u>":

Run Hold 按下左边所示的按键可捕捉到信号. 重新捕捉信号必须再次按下此键.

"被动触发"模式:(其实就是一般示波器的"正常"式)
 在这种模式下示波器只有当输入触发条件满足才进行扫描,如果没有触发,就不进行扫描.

#### "<u>自动模式</u>:

在这种模式下不论触发条件是否满足,示波器都会产生扫描,都可以在屏幕上可以看到有变化的扫描线.

#### *触发类型* ₣<t∓

#### \_\_\_\_ 上升沿触发

| X                                                   | 下降沿触发     |       |
|-----------------------------------------------------|-----------|-------|
| F <t-< th=""><th>宽度小于 "t",</th><th>正脉冲触发</th></t-<> | 宽度小于 "t", | 正脉冲触发 |
| <u>}-≺t-</u>                                        | 宽度小于 "t", | 负脉冲触发 |
| ->t+                                                | 宽度大于 "t", | 正脉冲触发 |
| <u>1-&gt;t+</u>                                     | 宽度大于 "t", | 负脉冲触发 |
|                                                     | 宽度等于 "t", | 正脉冲触发 |
| <u>}+=t+</u>                                        | 宽度等于 "t", | 负脉冲触发 |

## 示波器模式 "触发"菜单 (续)

🖎 示例

1. 触发滤波 未消噪的 1 kHz 正弦波形(Acquisition Envelope 开启)

• 无滤波 (根据噪声数值采用上升沿或下降沿触发):

![](_page_32_Figure_5.jpeg)

• 使用 HF reject 滤波 (噪声滤除):

![](_page_32_Figure_7.jpeg)

![](_page_33_Picture_1.jpeg)

| A  |            | 20.0mV                |                       | в ===                 | 200 V         |                          |        |
|----|------------|-----------------------|-----------------------|-----------------------|---------------|--------------------------|--------|
|    | llan, cana | مراجع کارم را دار همه | denter al d'hall and  | T<br>Hould be and the |               | a the distance of the    | OFF    |
|    |            |                       |                       |                       |               |                          | HF     |
|    |            |                       |                       |                       |               |                          | LF/-   |
|    | :          |                       |                       |                       |               |                          | noise‡ |
|    |            |                       |                       |                       |               |                          |        |
| Α- | :          |                       |                       |                       |               | : : :                    |        |
|    |            |                       |                       |                       |               |                          |        |
|    |            |                       |                       |                       |               |                          |        |
|    |            |                       |                       |                       |               |                          |        |
|    |            | a sha sha a           | e general and a state |                       | المرجع الرجام | in alternative street, a |        |
| 2  | 00us/1     | DIV                   | 1.25MS/s              | TRIG                  | - X           | A RUN                    |        |
| Tr | igger :    | A Trig                | T€⊿                   | < T ▶                 | LF/-          | $\sim$ (                 | t►     |

• LF reject 滤波 (信号被滤除,为无效滤波):

• 噪声滤波:

![](_page_33_Figure_5.jpeg)

### 示波器模式 "触发"菜单 (续)

- 2. 其他 LF reject 滤 观察 10Hz,周期为 100ms 的正弦波(图与原文不一致) (PkDet 启动) 波示例
  - 噪声示例: (由于峰值不易放大,在正弦波边沿触发)

![](_page_34_Figure_4.jpeg)

![](_page_34_Figure_5.jpeg)

d 选择脉冲宽度小于 1µs 的脉冲触发也可以实现上述滤波:

![](_page_34_Figure_7.jpeg)

#### 示波器模式 "获取"菜单

"获取" 菜单

![](_page_35_Picture_3.jpeg)

按下此键.

![](_page_35_Figure_5.jpeg)
# 示波器模式 "捕捉"菜单 **(**续)

🔉 示例

1. PkDet 捕捉 观察一个低重复频率的快速脉冲束

• PkDet 捕捉关闭 (采样频率不合适造成脉冲束丢失)

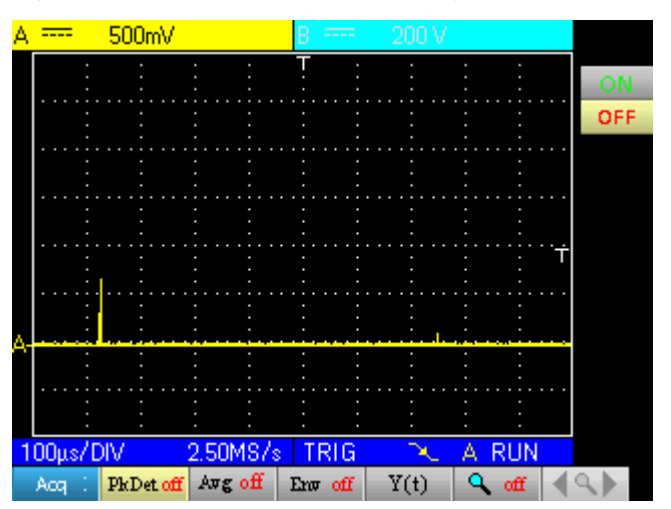

• PkDet 开启(两采样点之间最大值、最小值的扫描可以完整显示脉冲束):

| A  |        | 500mV             |                                       | B ====        | 200 V                 |                                       |     |
|----|--------|-------------------|---------------------------------------|---------------|-----------------------|---------------------------------------|-----|
|    | :      |                   |                                       | T :           |                       | : :                                   | ON  |
|    | :      |                   |                                       |               |                       | : :                                   | OFF |
|    |        |                   |                                       |               |                       | · · · · · · · · · · · · · · · · · · · |     |
|    | ••••   | · · · · · · · · · | · · · · · <mark>r · · · · ·</mark>    | · · · · · · · | · · · · · · · · · · · |                                       |     |
|    |        |                   | · · · · · · · · · · · · · · · · · · · |               | · · · · · · · · · ·   | :  :<br>::···+                        |     |
|    |        |                   |                                       |               |                       |                                       |     |
|    |        |                   |                                       |               |                       | : :                                   |     |
| Α- |        | -                 | : :                                   | : :           | :                     | : :<br>:                              |     |
|    | :      |                   |                                       |               |                       | : :                                   |     |
| 1  | 00µs/0 | VIC               | 2.50MS/s                              | TRIG          | - X                   | A RUN                                 |     |
|    | Acq 🗄  | PkDet on          | Awg off                               | Env off       | Y(t)                  | 🔍 off ┥                               | 4   |

# 示波器模式 "捕捉"菜单 (续)

- **2.** *平均值模式*带有噪声的 1kHz 正弦波. 优先选择平均值模式保证波形稳定. 本例子中,触发模式中的噪声过滤已开启.
  - 平均值功能关闭:

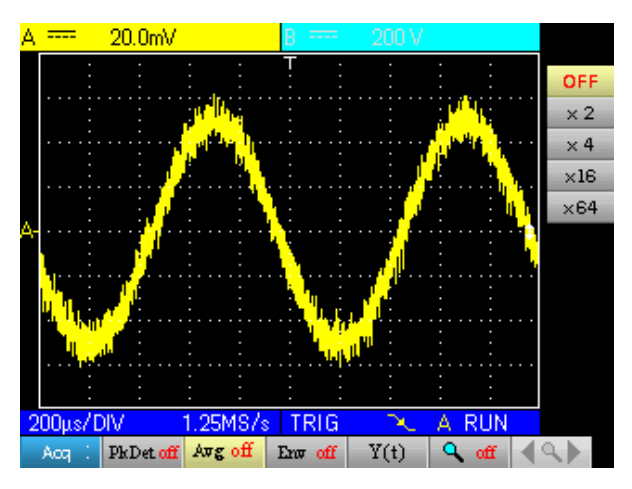

• 4 倍 平均值 (噪声减少:

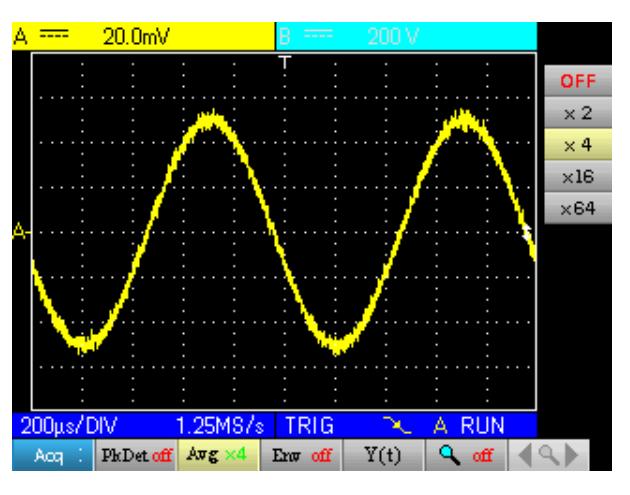

• x 64 倍 平均值 (噪声几乎消除):

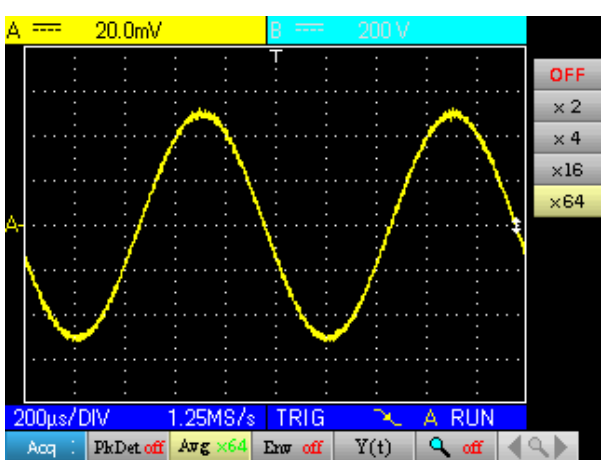

# 示波器模式 "捕捉"菜单 (续)

3.包络模式 肤质变化的正弦波形

• 包络模式关闭(单一触发波形):

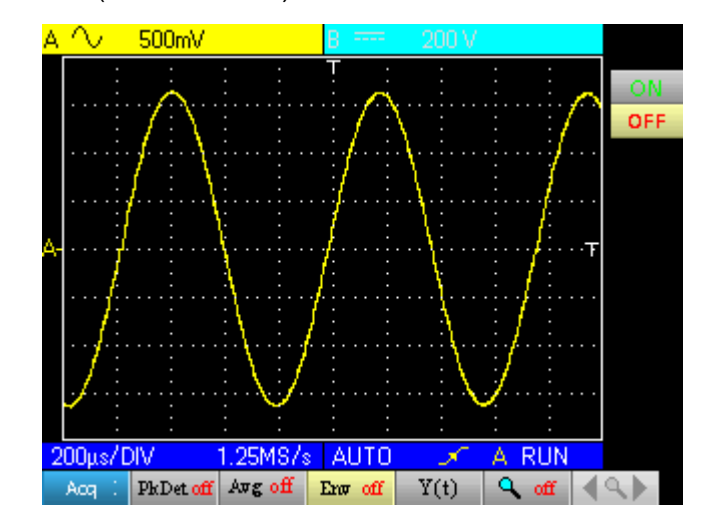

 包络模式开启 (在许多采集点中查找最高记录点和最低记录点得到叠加 波形):

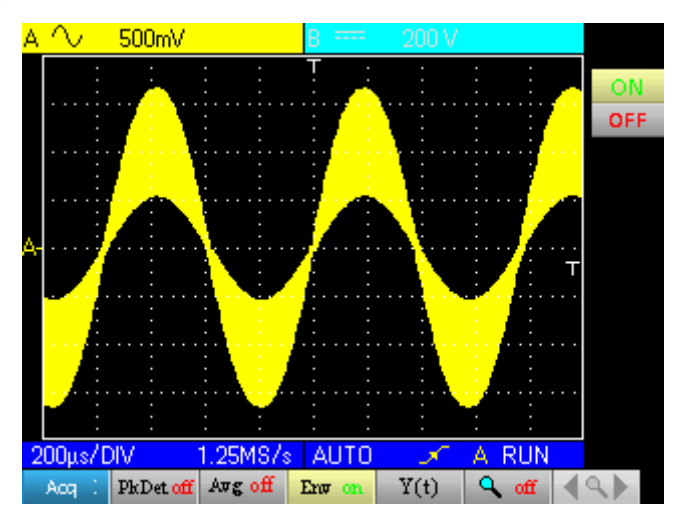

## 示波器模式 测量菜单

### 测量菜单

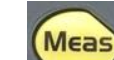

按此键启动功能.

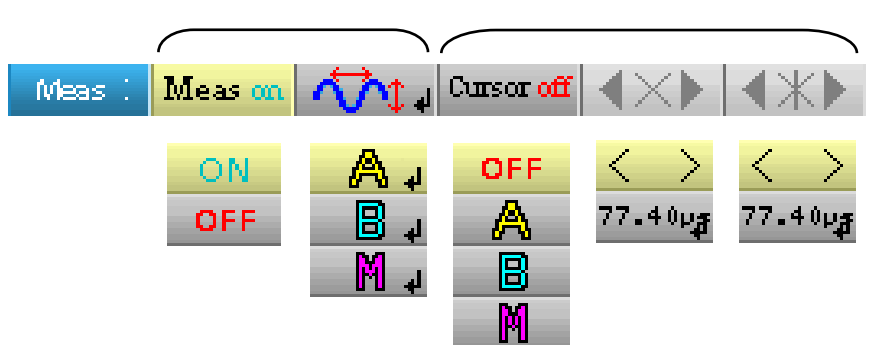

- 激活或停止自动测量
- 打开相应通到自动测量 配置窗口 (点击相应的图标)(\*)
- → 激活或取消光标测量功能
  - 设置和显示光标1的位置值\*\*)
  - 设置和显示光标2的位置值(\*\*)
  - (\*) 自动测量激活后方可使用此功能.
  - (\*\*) 光标功能开启方可使用此设定.

# 示波器模式 测量菜单 (续)

自动测量配置窗口

| Channel A         | : Automatic Mea | surements |
|-------------------|-----------------|-----------|
| O Vmin            | O Trise         |           |
| ♥ Vmax<br>♥ Vpp   | O Hall<br>O W≁  | <b>1</b>  |
| Q Vlow            | ōw-             |           |
| O Vhigh<br>O Vamp | ÖF              | 1         |
| O Vrms            | O DC<br>O Dubas |           |
| O Over+           | O Over-         | *         |
| 🔿 Phase(A)        |                 |           |

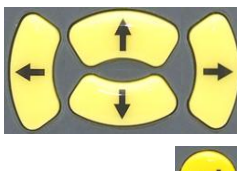

使用此键在面板中切换选择

确认

| 名称        | 测量对象                | 自动光标定位         |
|-----------|---------------------|----------------|
| V in      | 最小值                 | Vavg 和 Vmin    |
| Vmax      | 最大值                 | Vavg 和 Vmax    |
| Vpp       | 峰峰值                 | Vmin 和 Vmax    |
| Vlow      | 已设低电压               | Vavg 和 Vlow    |
| Vhigh     | 已设高电压               | Vavg 和 Vhigh   |
| Vamp      | 振幅                  | Vlow 和 Vhigh   |
| Vrms      | 有效值                 | Vrms 和 测量间隔    |
| Vavg      | 均值                  | Vavg 和测量间隔     |
| Over+     | 正过冲                 | Vmin 和 Vmax    |
| Trise     | 上升时间                | 用于计算的点集        |
| Tfall     | 下降时间                | 用于计算的点集        |
| W+        | 正脉冲宽度(50% Vamp)     | Vavg 和用于计算的点集  |
| W-        | 负脉冲宽度( 50% Vamp)    | Vavg 和用于计算的点集  |
| Р         | 周期                  | Vavg 和 用于计算的点集 |
| F         | 频率                  | Vavg 和 用于计算的点集 |
| DC        | 占空比                 | Vavg 和 用于计算的点集 |
| Pulses    | 脉冲数                 | Vavg 和 用于计算的点集 |
| Over-     | 负过冲                 | Vmin 和 Vmax    |
| Phase (A) | B通道作为参考, "A 通到相位变化" | Vavg 和 用于计算的周期 |
| Phase (B) | B通道作为参考, "A 通到相位变化" | Vavg 和 用于计算的周期 |

每个通道可以选择 1-2 个自动测量功能. 最晚选择的功能在最前端显示,此时 自动光标作用于这个测量。 当测量功能可用,光标测量会给出上表的附加指 示

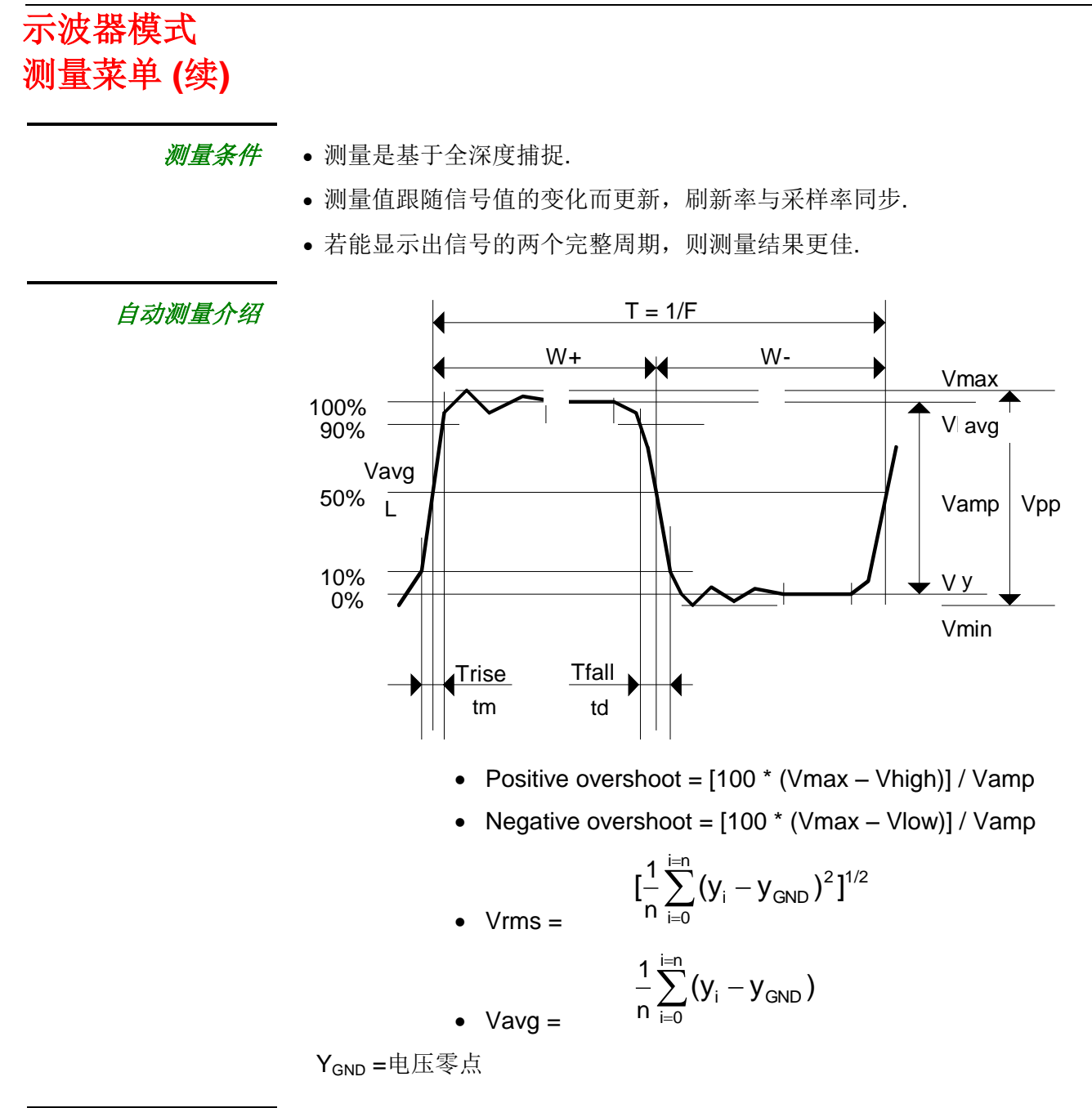

相位测量

自动相位比较.

M 通到无相位测量功能.

在测量设置窗口选定相位测量通道(A或B通道)后,剩下的就是参考通道

如果选择 A 通道测量,那么 B 通道就是测量的参考通道,相位的变化就根据 B 通道来计算

## 示波器模式 "存储"菜单

"存储"菜单

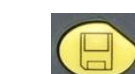

按下此键启动功能.

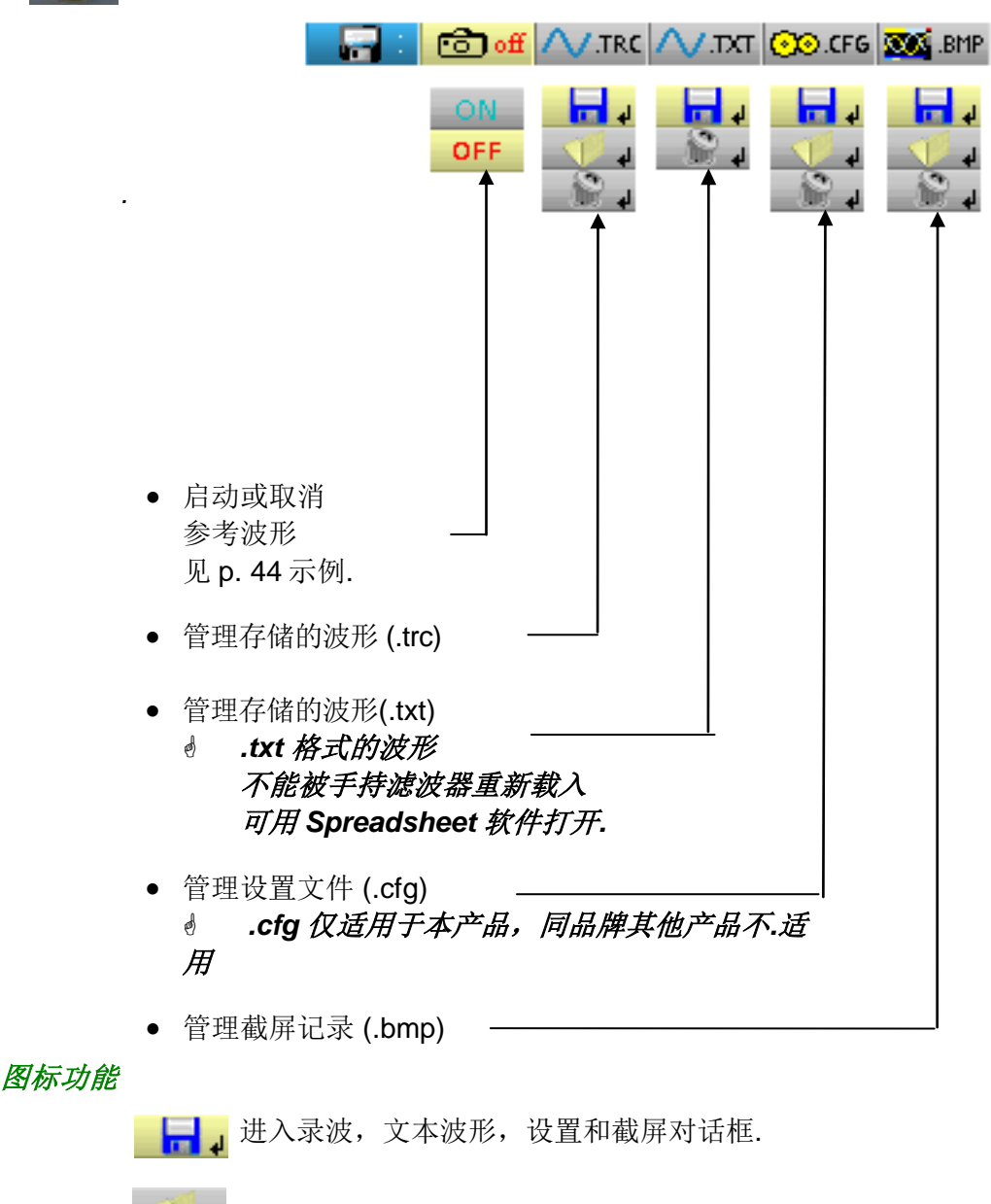

→ 进入波形、设置、截屏调用对话.→ 进入删除录波,文本波形,设置和截屏对话框.

文件名称会自动生成 ( >>> e.g. trace\_01.txt, etc.)

## 示波器模式 "存储" 菜单(续)

*存储容量* 数据存储量为 2MB (500 kb 用于系统文件)可用来存储波形、截屏、设置、测量文件 (p. 66).

根据文件数量增加,系统会自动用 0—99 的自然数为文件命名 (≥ e.g.: trace-00.TXT, trace-01.TRC, setup-03.CFG, screen-10.BMP, meter-20.TXT …).

存储空间不足后会显示 "Error: memory Full!".

通过以下方式释放空间:

- 用"存储"选项删除文件 (→ 数据丢失).
- 通过 SX-METRO 或远程控制将文件导入电脑
- 重新初始化存储

   **警告:** 所有文件会丢失.

   1. 关机并同时按下

   和

   2. 保持上面两键按下并同时按下

   等待左图的图标

   3. 整个流程耗时 40 秒.

🖎 示例

参考值 幅值变化的正弦波

参考波形用亮黄色显示。这个幅度信号则不再和参考波形一样

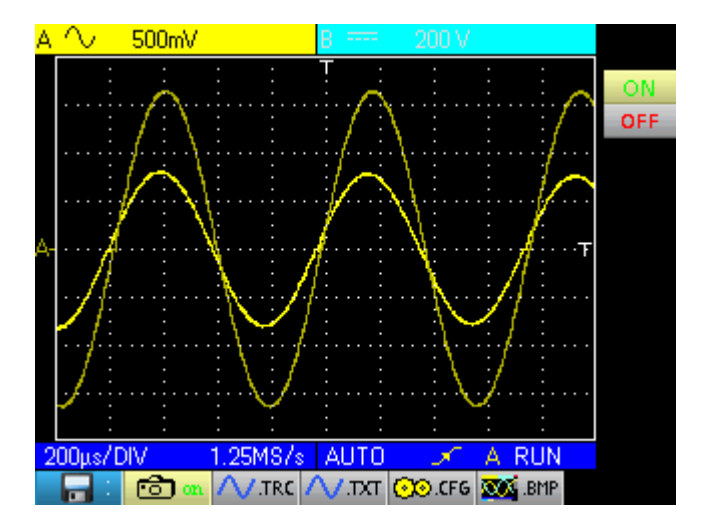

机器重启、参考波形或通道被禁用,被激活的参考功能将被关闭

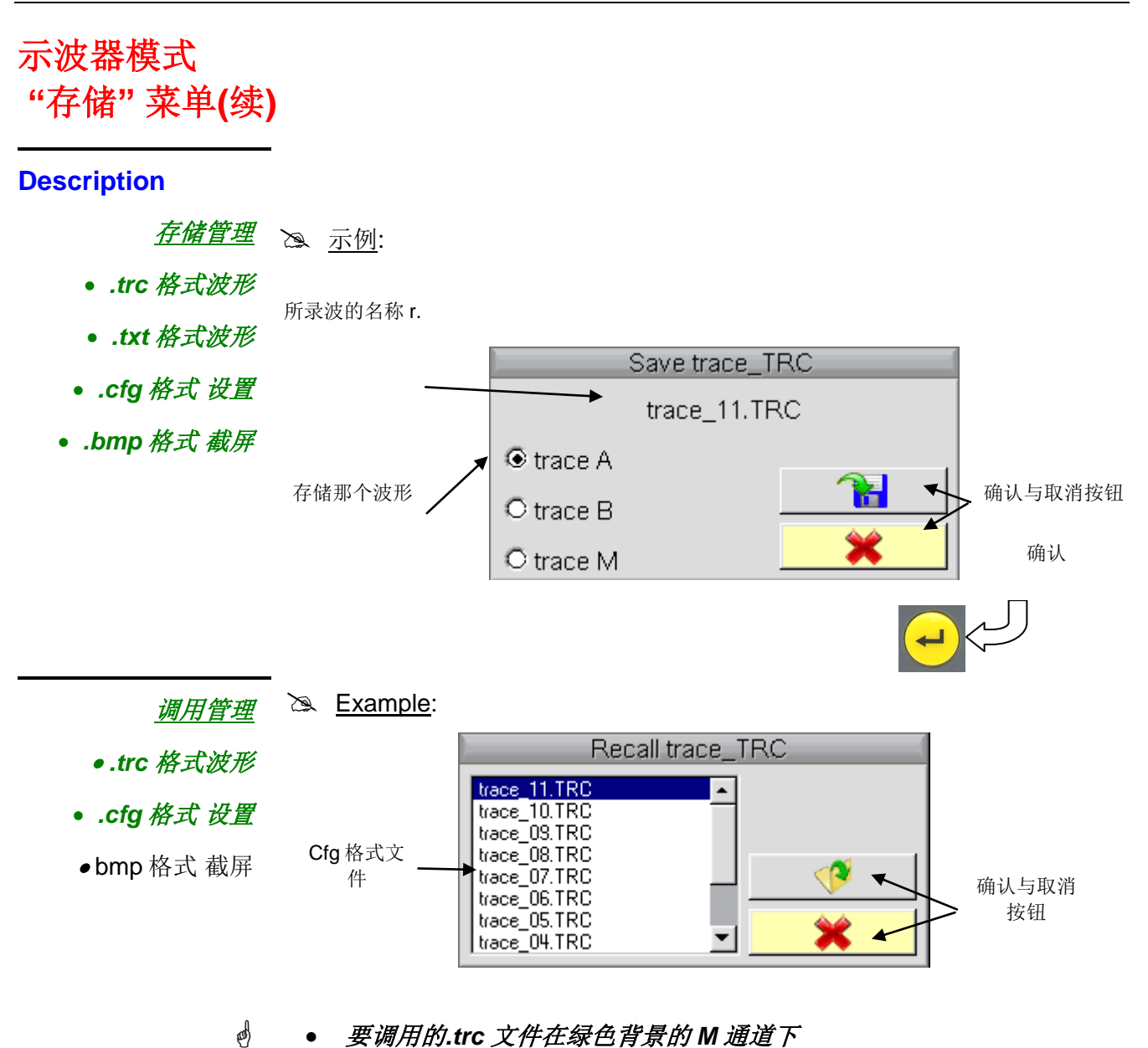

要调用的.trc 文件在绿色背景的 M 通道下

'default.cfg'可还原出厂设置

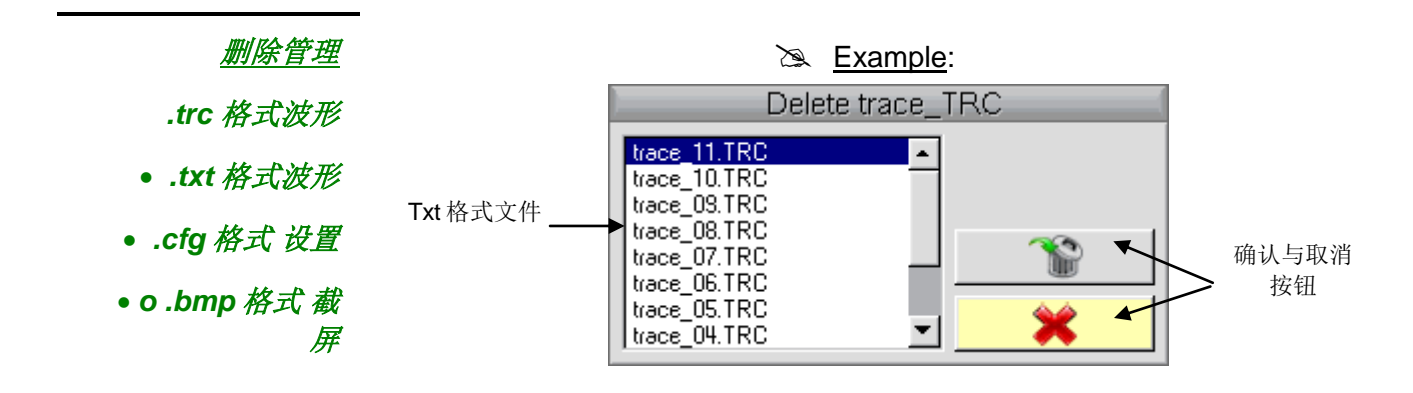

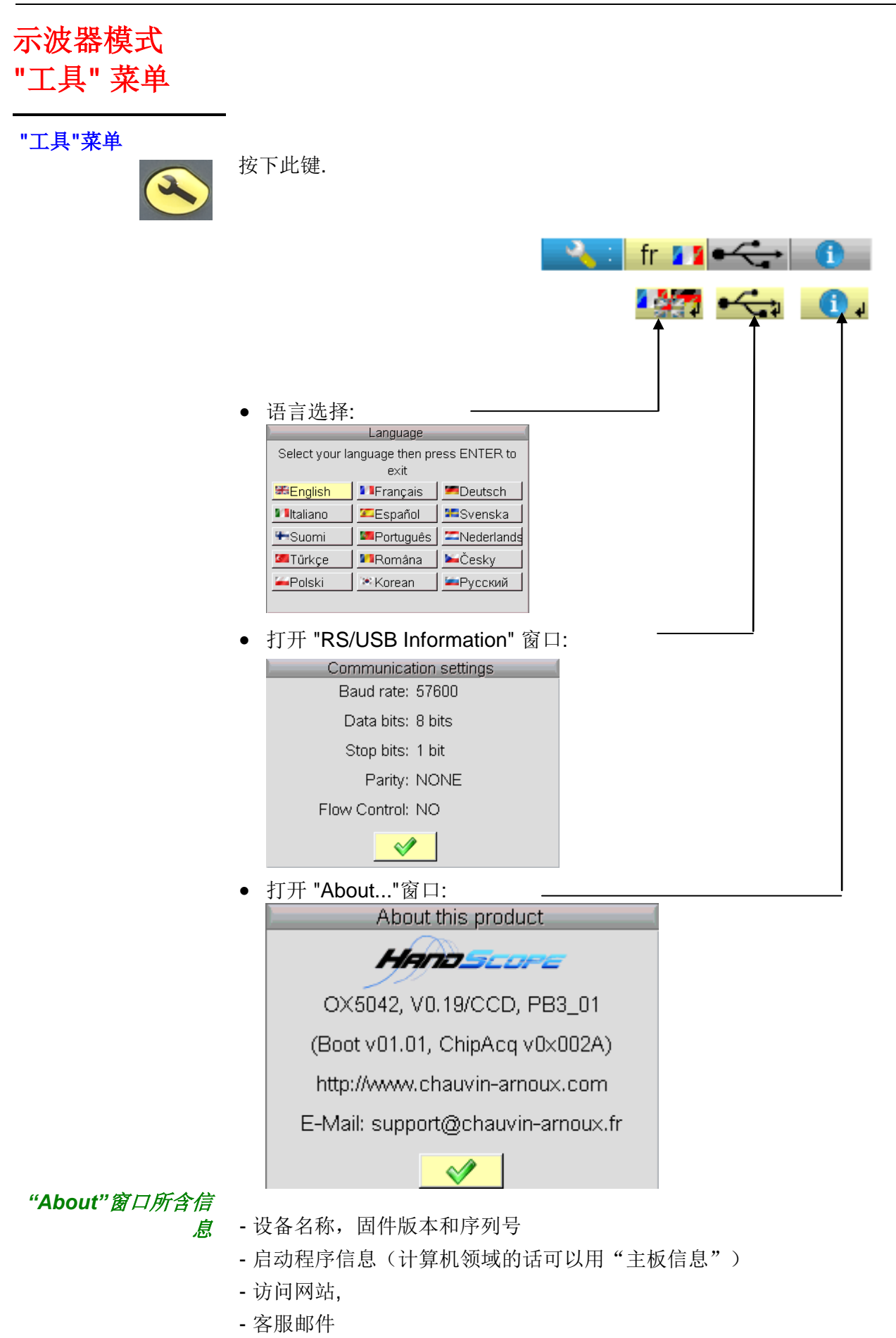

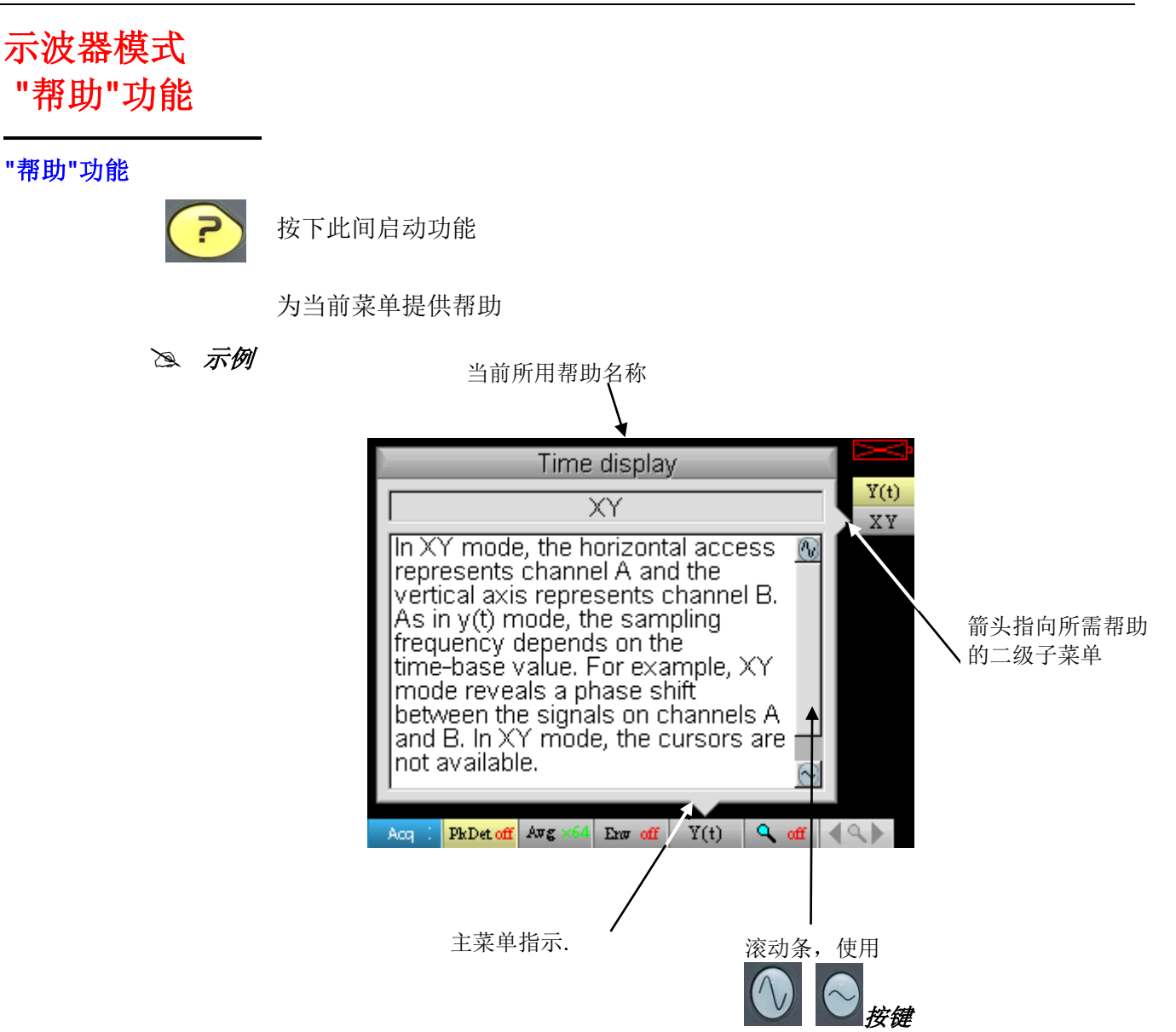

# 万用表模式 按键

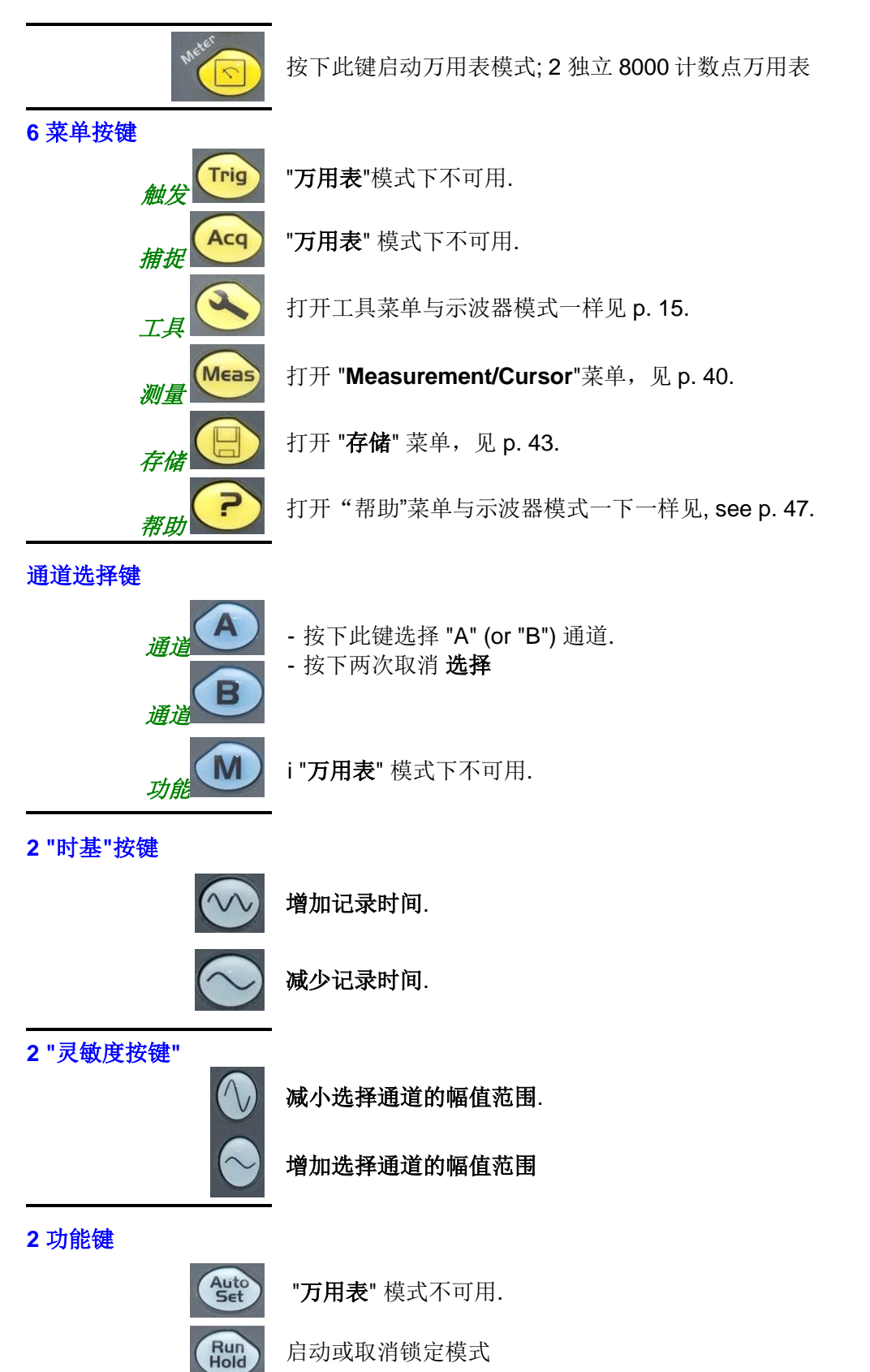

## 万用表模式 显示

### 显示

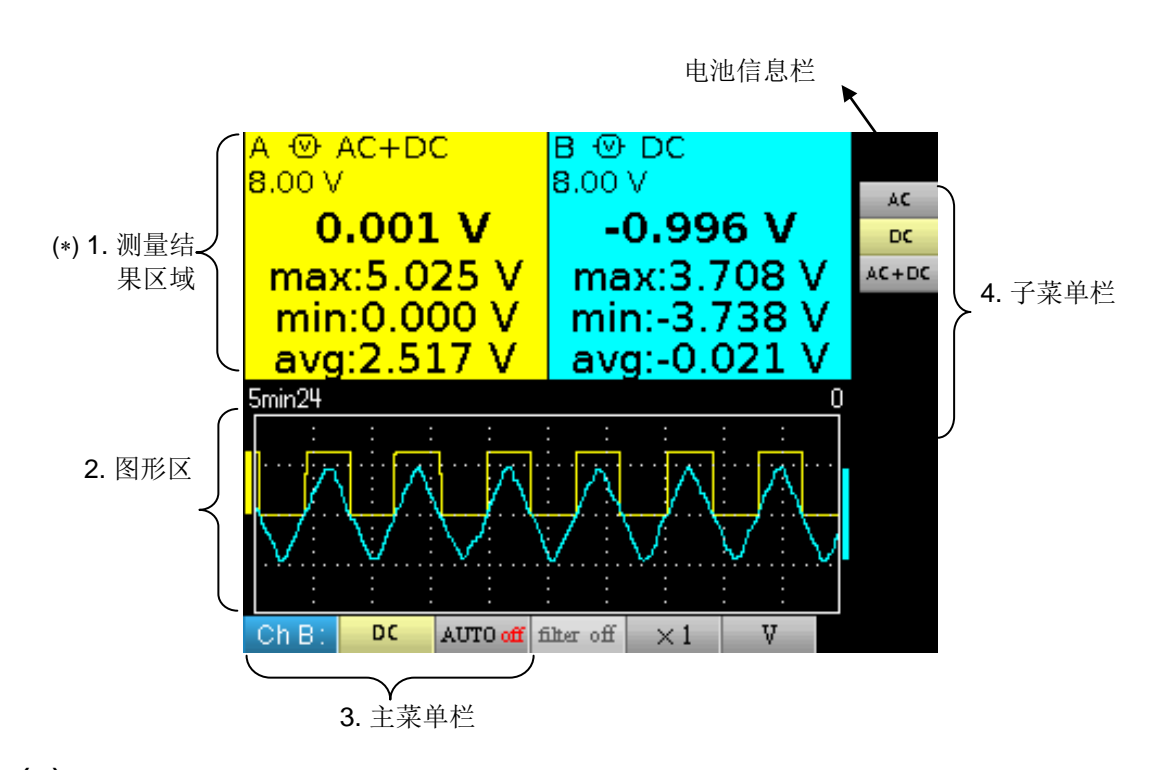

(\*) 当测量不可用时显示省略号 若通道未开启,测量结果显示"-x-".

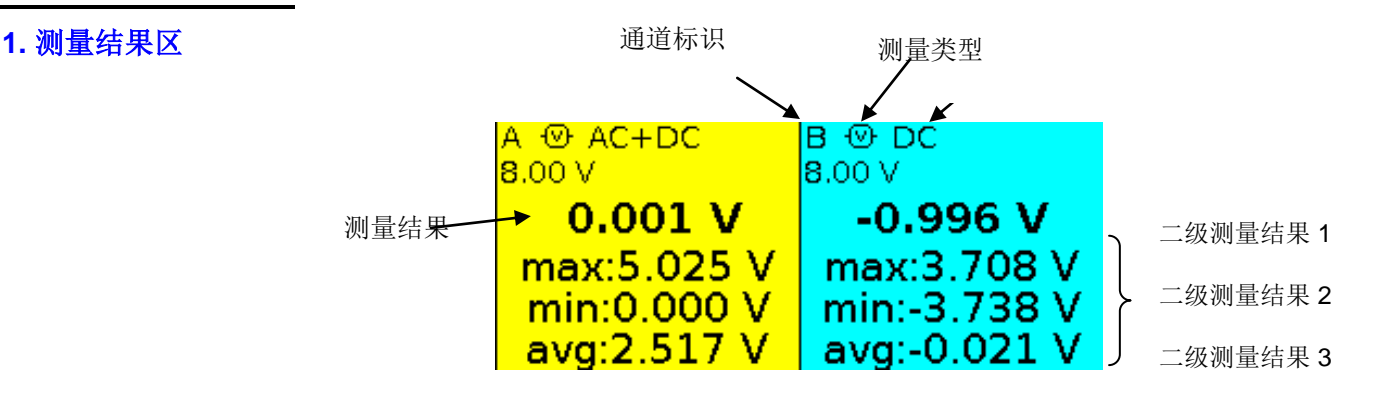

窗口A、B通道的信息包含:

- 通道指示
- 耦合
- 滤波
- 测量类型
- 主要测量结果
- 二级测量结果 1
- 二级测量结果 2
- 二级测量结果 3

# 万用表模式 显示**(**续)

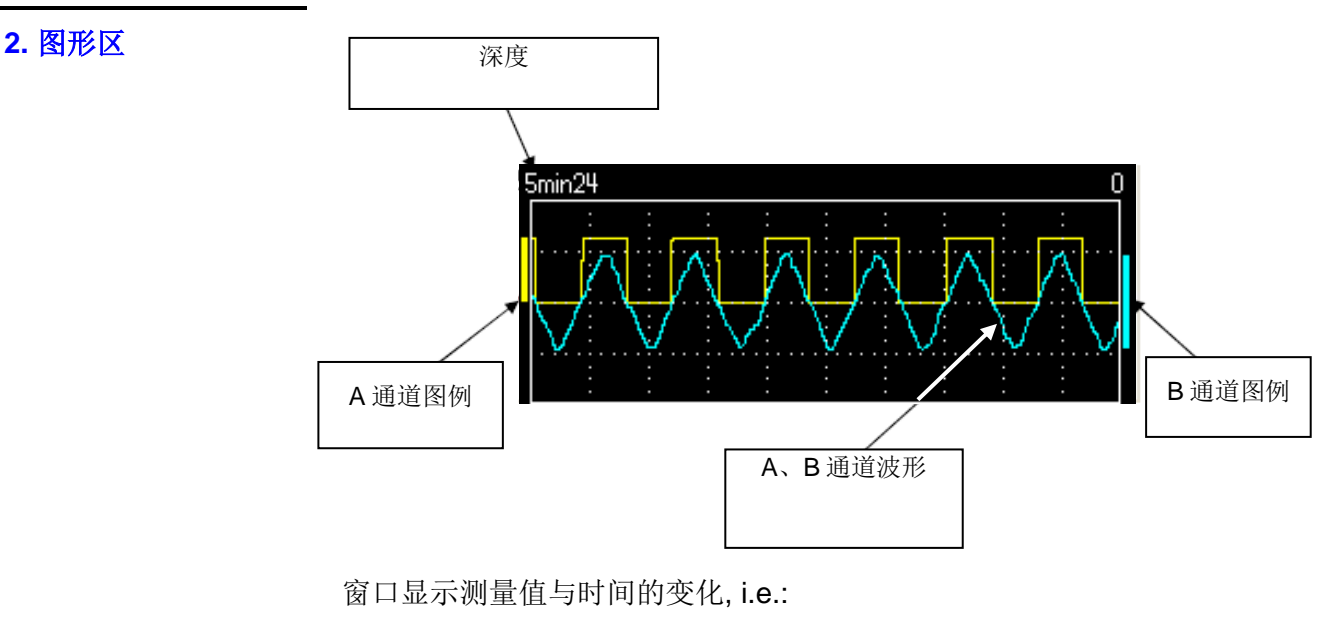

- 每个通道测量对象的走势曲线
- 参考网格
- 持续时间
- 通道图例
- *走势曲线* 走势曲线显示超过 270 个点.
- *持续时间* 窗口中的测量时间内有 2700 个测量值

还可设置成: 5'24", 15', 30', 1hr, 6hrs, 12hrs, 24hrs, 1 week, 1 month.

图例 图例表示出了最大值和最小值.

### 3. 主菜单区域

### 4. 子菜单区域

## 万用表模式 "测量"菜单

"测量"菜单

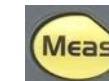

按下此键启动功能.

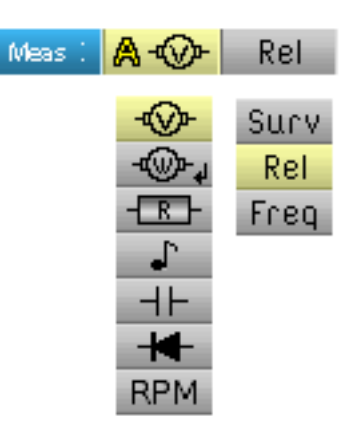

- 选择 A 通道的测量对象
- 选择通道的二级测量
- d B通道可用时被用来测量电压.

### 介绍

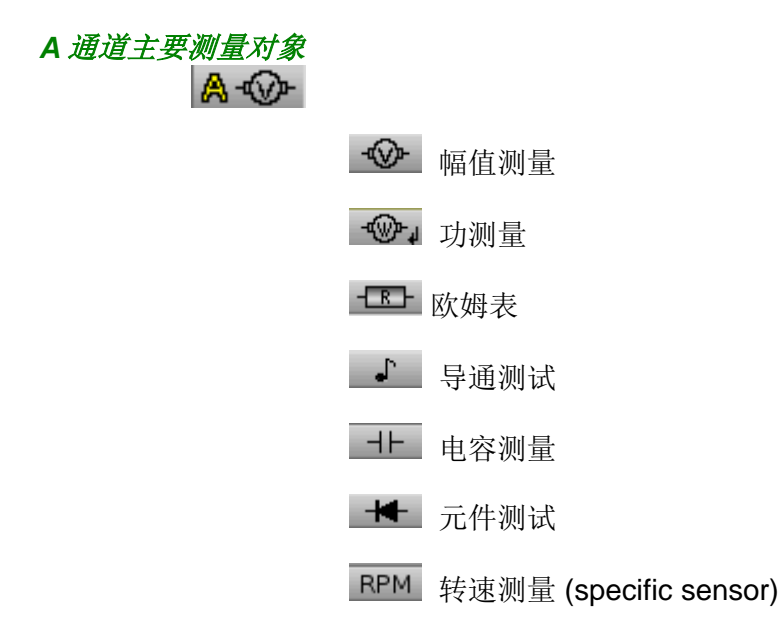

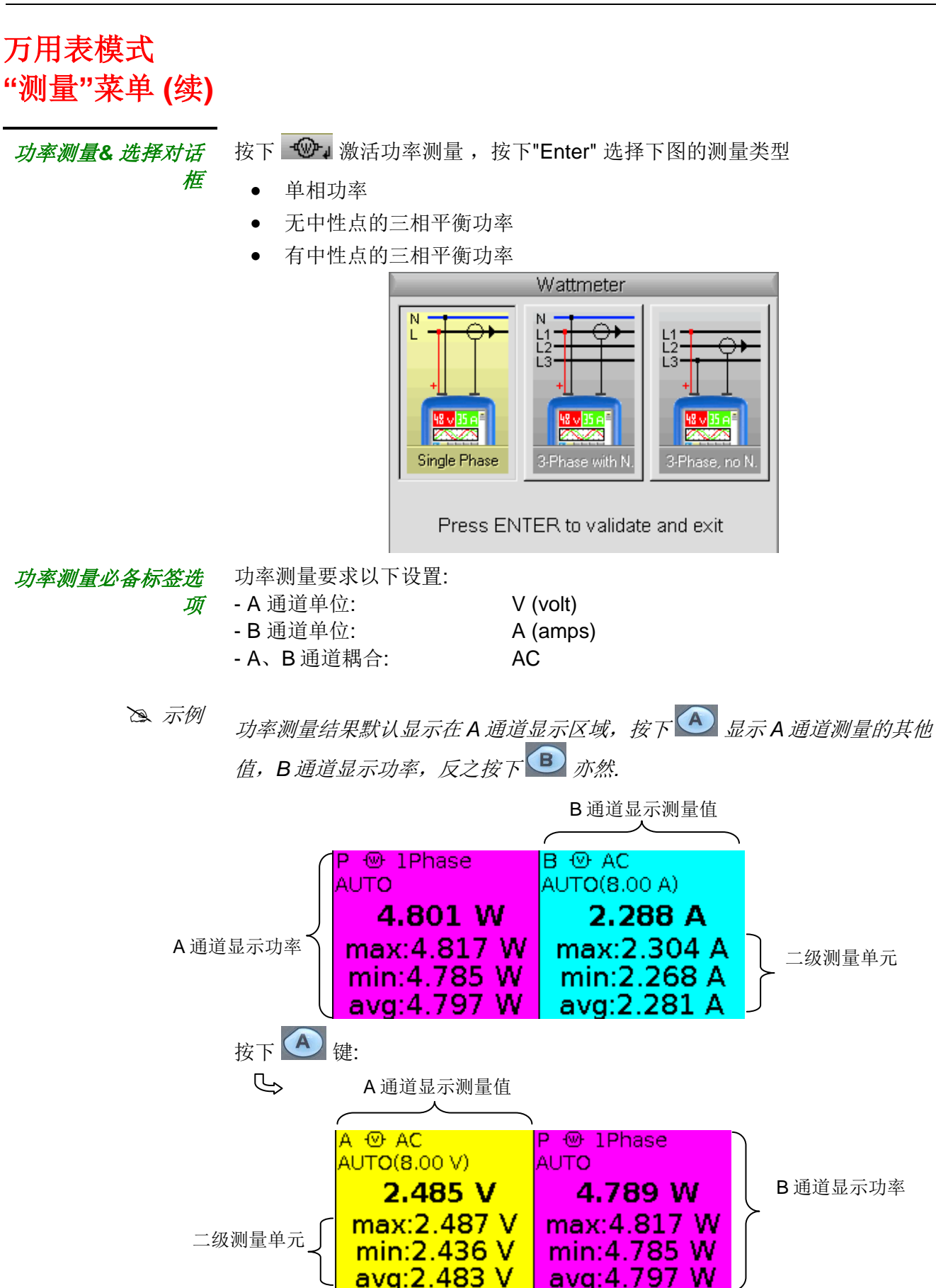

# 万用表模式 "测量"菜单 **(**续)

二级测量对象

选择通道的二级测量对象:

Surv 激活二级监控测量,包含:

- min → 最小测量值
- max →最大测量值
- avg →最新重置后的平均值

Rel 激活相对测量,包含

- rel →实际值与参考值的差
- ref →参考值
- ▲ → 百分比

Freq 激活频率测量.

- 二级测量单元适用所有通道. 系统默认是频率测量
- 📽 重置二级测试监视或相对测量可以:
  - 激活主菜单时,按下 🛃 选择
  - 暂时性选择二级测量,
  - 重启通道,
  - 改变量程.

# 万用表模式 A、B 通道菜单

### A、B通道菜单

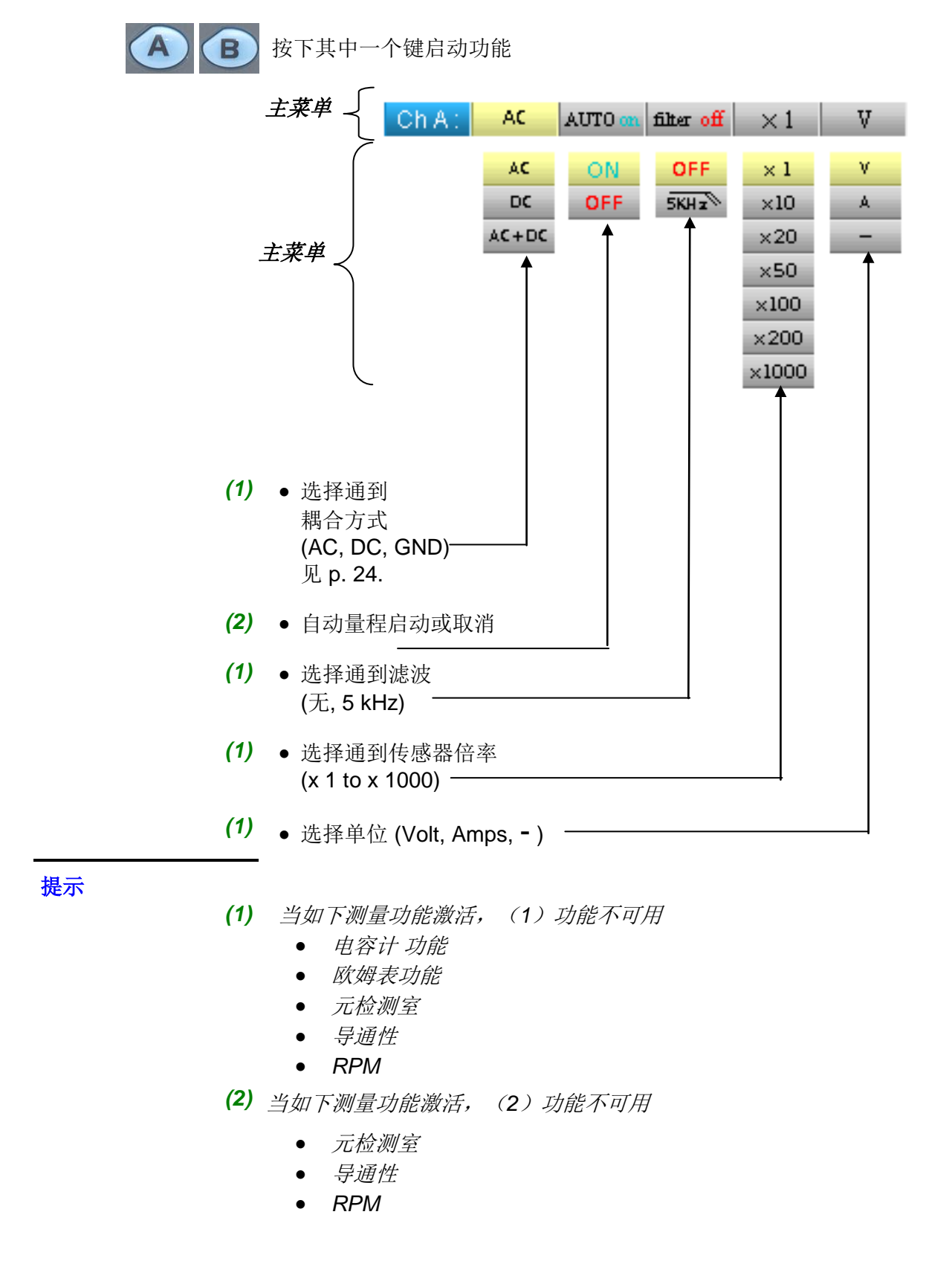

# 万用表模式 A、B 通道菜单 (续)

🖎 示例

**万用表耦合**在电压表模式,三种耦合方式可用:

- AC 耦合模式用来测量 无直流分量的 VAC RMS 信号电压
- DC 耦合方式用来测量信号 VDC 电压
- AC + DC 耦合模式用来测量整个信号的 VAC + DC RMS 电压

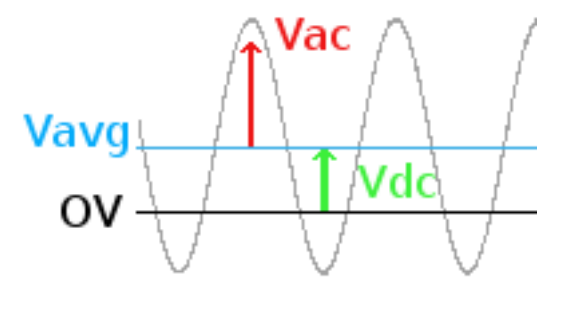

其中:

 $V_{AC+DC} = \sqrt{V_{AC}^2 + V_{DC}^2}$ 

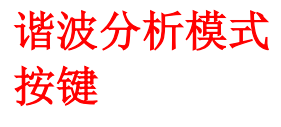

按下此键选择 "谐波分析" 模式.

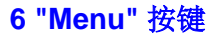

触发功能

捕捉功能

工具

在 "谐波分析" 模式下激活.

激活 "捕捉" 菜单, 见 p. 36.

显示 "工具" 菜单, 与示波器模式相同, 见 p. 46.

在"谐波分析"模式中激活.

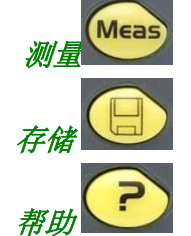

1

Trig

Aca

显示 "存储" 菜单, 见 p. 43.

显示 "帮助" 窗口, 与示波器模式相同, 见 p. 47.

3、B 通道键 和数学

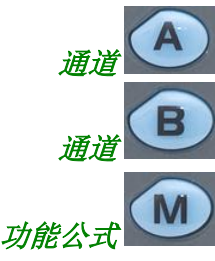

- 轻按选择 A (or B)通道 显示应答菜单. - 按两次取消选择

在"谐波分析"模式中激活.

2 "时基 " 按键

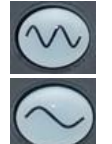

在"谐波分析"模式中激活.

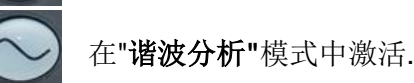

### 2 "灵敏度" 按键

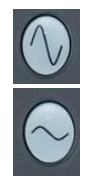

与示波器模式相同,见p.15.

与示波器模式相同,见 p. 15.

### 2 功能按键

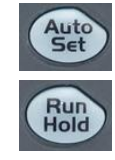

与示波器模式相同,见 p. 15.

与示波器模式相同,见p.15.

## 谐波分析模式 视图

### 视图

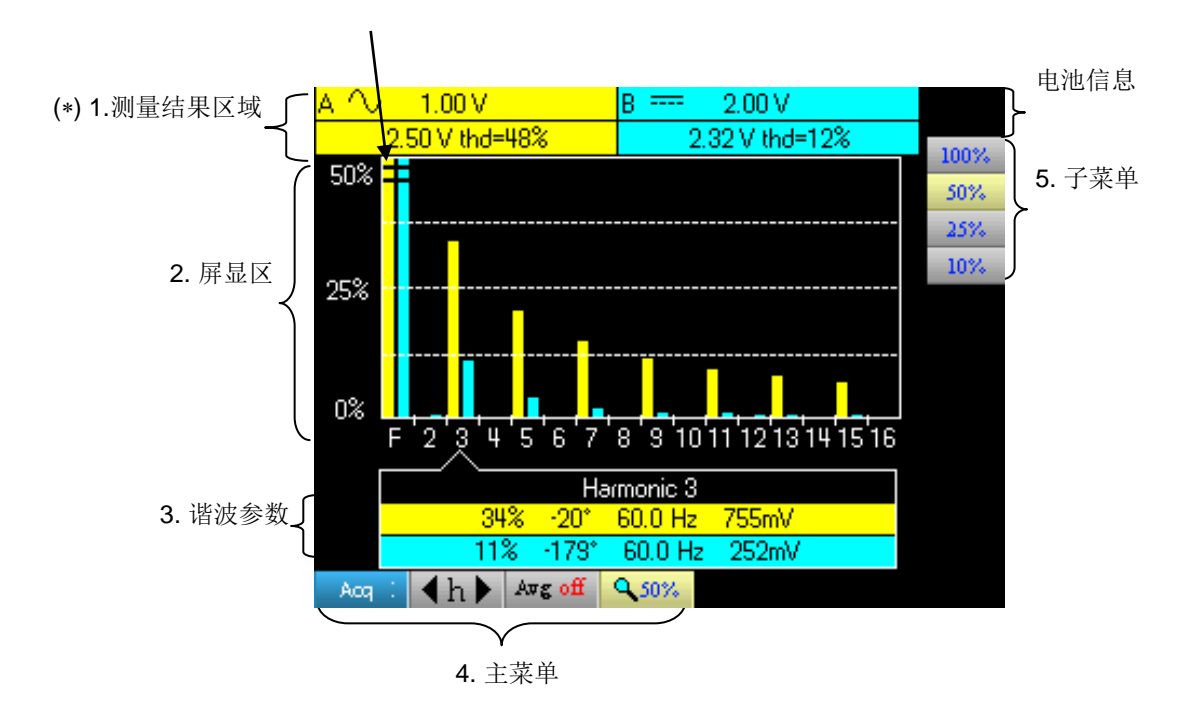

过冲的谐波用双黑线表示.

## (\*) 若未激活测量功能或通道,测量结果用.....表示.

通道标识 滤波 耦合方式 灵敏度 A 1.00 V B 50.0mV 1.71 V thd=9% 152mV thd=34% KMS HDR

此窗口显示测量通道的测量功能和数值:

- 通道标识
- 耦合方式
- 滤波
- 信号电压的 RMS
- 总谐波失真率(THD) %

1. 测量结果

#### 谐波分析模式 视图(续) B 通道的谐波,颜色与 过冲谐波 B通道一致 2.谐波显示区域 50% A 通道的谐波,颜色与\_ A通道一致 25% 基波占比柱状图 0% 3 П 2 Ц 5 ß 7 Q Q n 11 12 13 14 15 谐波次数

次区域显示了 1 到 16 次谐波的柱状图,用户也可显示 17 到 31 次的图形。 最大垂直标度取决于倍数.,并可用捕捉菜单里的功能修改

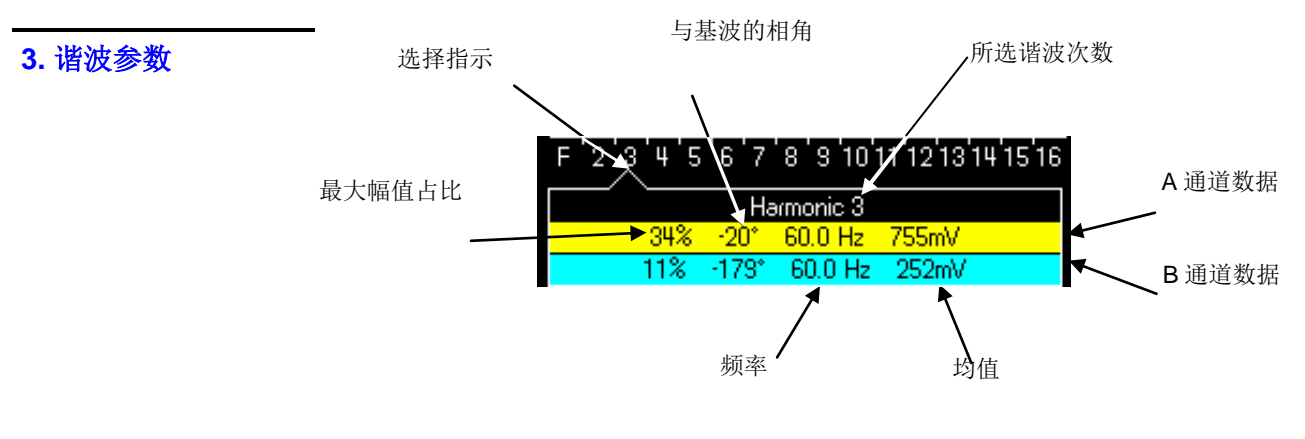

这个窗口显示了每个所选的谐波的测量结果 显示的测量结果包括::

- 最大幅值占比
- 与基波的相角差
- 频率
- 平均值

用颜色来区分A、B通道的测量值

### 4. and 5. Main and secondary menu areas

# 谐波分析模式 A、B 通道菜单

A、B 通道菜单

在但使用方式与 示波器模式一致.

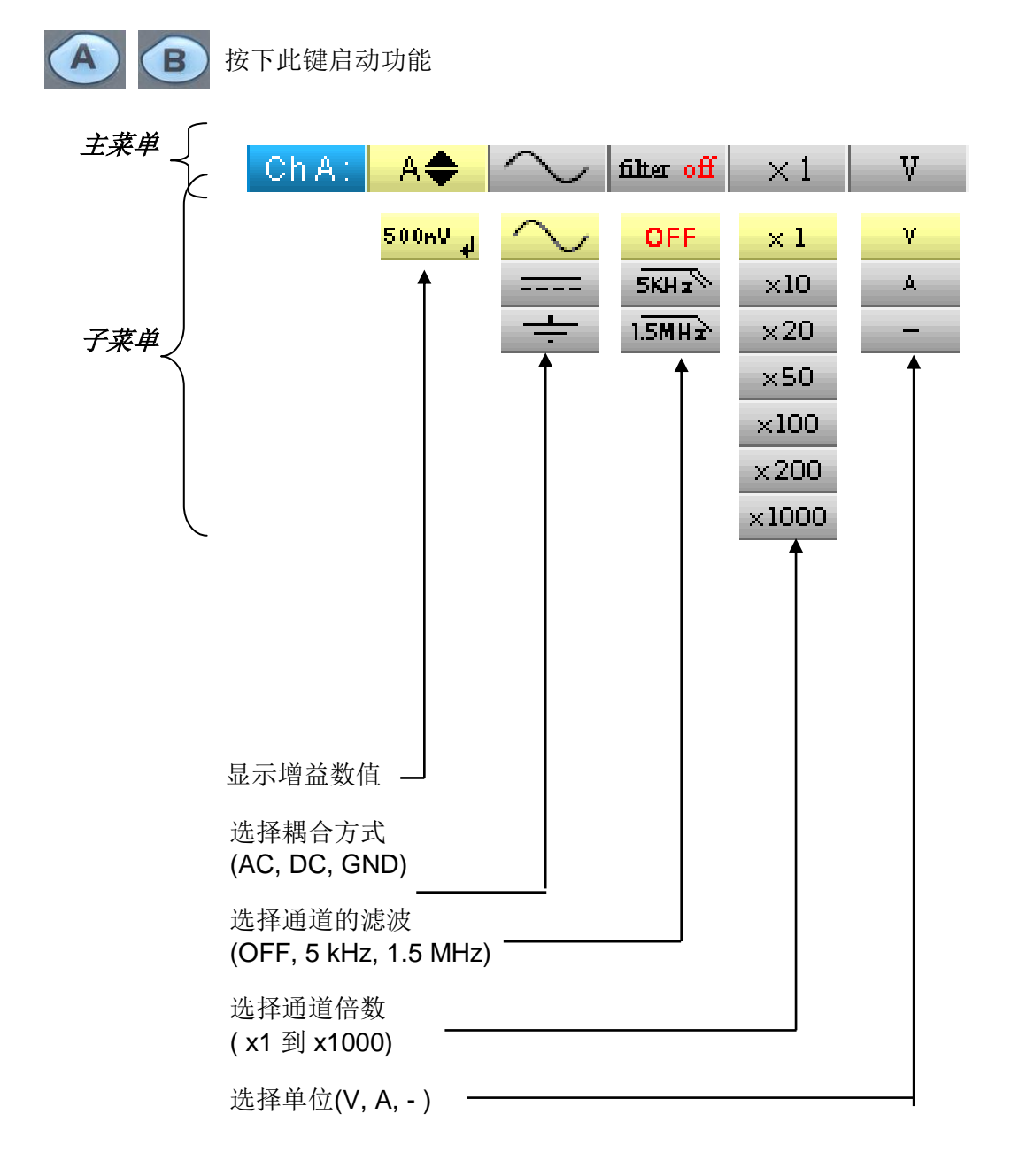

## 谐波分析模式 捕捉菜单

捕捉菜单

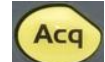

按下此键启动功能.

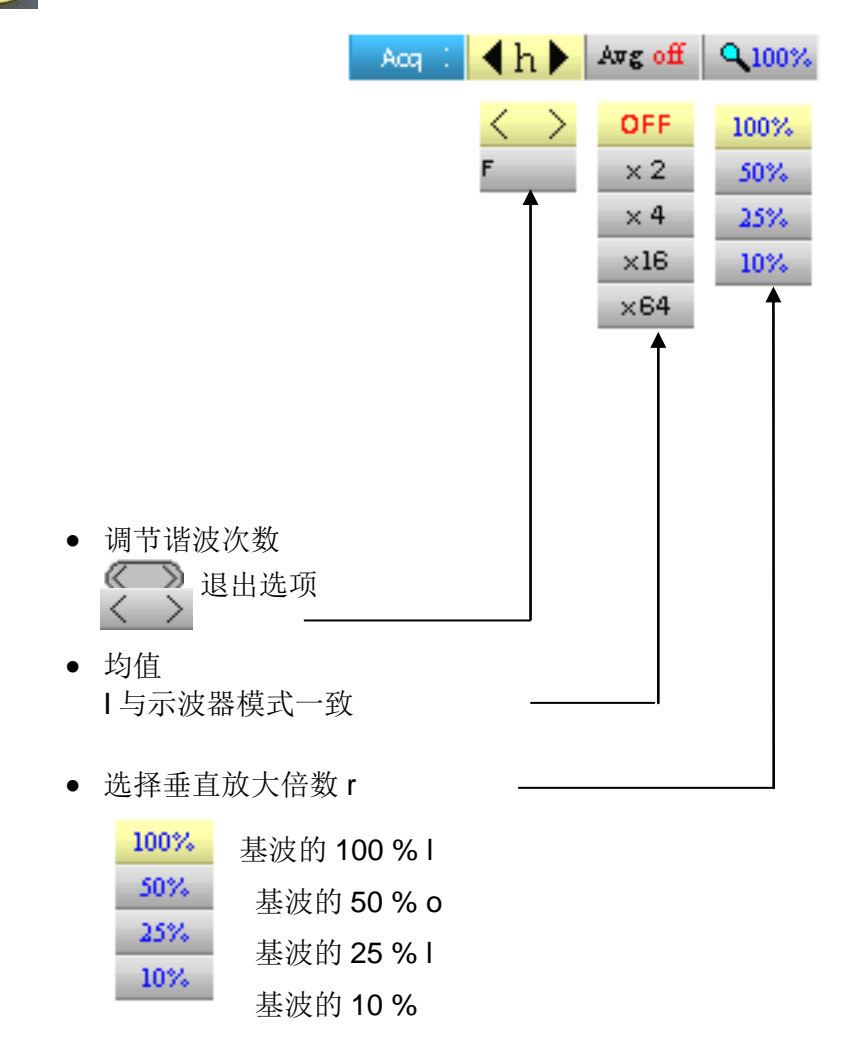

用户可调节谐波的垂直显示范围,以便观察低振幅谐波

# 谐波分析模式 存储菜单

存储菜单

操作方式与示波器模式一样

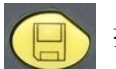

按下此键启动功能

|   |                     | ⊙⊙.CFG | .BMP               |
|---|---------------------|--------|--------------------|
|   |                     |        | به <mark>ار</mark> |
|   |                     |        |                    |
|   |                     |        |                    |
| • | 管埋存储设置(.cfg)<br>─── |        |                    |
| • | 管理截屏图片 (.bmp)       |        |                    |

## 遥控操作

描述

示波器可通过电脑遥控操作:

- 可使用 SX-METRO 软件,
- 或使用符合 IEEE488.2 标准和 SCPI 协议的命令遥控操作.

遥控编程可用来:

- 设置仪器
- 进行测量和结果采集
- 文件移动 (波形, 设置, 截屏, etc.)

这里我们只详述示波器与 SX-METRO 软件的配合使用方法.其他用途才参考遥控编程指南.

### 连接示波器

设备与 PC 端的通信对话由 连接在示波器 USb/光纤通信口的 HX0056-Z 线缆传输.

- USB 端连接到电脑 USB 接口上 (如果需要,请安装驱动).
- 第一次开机后,请将光纤通信接口接入设备
- 打开 SX-METRO 软件;选择 USB 通信,等待连接完成(如遇问题,请参考 SX-METRO 软件指南).

# 技术规格 示波器模式

仅指定公差和限制的数值为保证值(半小时暖机后)。不带公差的数值仅做参考

垂直偏差

| 规格                   | OX 5022                                                               | OX 5042                                             |  |
|----------------------|-----------------------------------------------------------------------|-----------------------------------------------------|--|
| 通道数                  | 2                                                                     |                                                     |  |
| 垂直范围                 | <b>2.5 mV</b> 至<br>按步变化(无                                             | 200 V/div<br>连续可变系数                                 |  |
| <b>BW</b> -3 dB      | 20 MHz                                                                | 40 MHz                                              |  |
|                      | ీ50 <i>Ω负载</i> ,6 d                                                   | ₩ 振幅信号测量结果                                          |  |
| 最大输入电压               | 600 Vpc, 600 Vrms<br>降额:-20dB/decade 自 100 kHz 至 40MHz                |                                                     |  |
| 输入类型                 | 2 级、绝缘隔离安全接头<br>(金属或塑料 BNC,待定)                                        |                                                     |  |
| 垂直动态补偿               | ± 5 div                                                               | .全量程                                                |  |
| 输入耦合                 | AC : 10 Hz - 20 MHz<br>DC : 0 - 20 MHz<br>GND : 参考点                   | AC : 10 Hz - 40 MHz<br>DC : 0 - 40 MHz<br>GND : 参考点 |  |
| 带宽限制                 | 1.5 MHz 5 kHz                                                         |                                                     |  |
| 上升时间                 | approx. 17.5 ns                                                       | approx. 8.75 ns                                     |  |
| 通道串音                 | > 60 dB 每通道灵敏度相同                                                      |                                                     |  |
| 方波响应:                | 正或负过冲                                                                 |                                                     |  |
| 1 kHz 和 1 MHz        | 过冲: ≤ 4%                                                              |                                                     |  |
| 显示垂直分 <del>辨</del> 率 | 全幅:±0.26%<br>(无测量,无光标)                                                |                                                     |  |
| 峰间值增量精度              | ±2%(4峰值均值计算,1kHz)                                                     |                                                     |  |
| 垂直 DC 测量精度带补偿和 16    | ±[2,5 % (读数) + 13 % (灵敏度) + 0.5 mV]                                   |                                                     |  |
| 平均值                  | <i>适用于</i><br>Vmin, Vmax,Vlow, Vhigh, Vavg, vertical cursors          |                                                     |  |
| 垂直 DC 测量精度 1kHz 不带   |                                                                       |                                                     |  |
| 补偿和 16 平均值           | 适用于: Vamp, Vrms, Over+, Over-                                         |                                                     |  |
| 传感器                  | The attenuation fac-r is - be applied in the channel menu.            |                                                     |  |
| 要求或 s-红曲线的垂直方大功能     | 无                                                                     |                                                     |  |
| 不带附件的<br>电气安全性       | 600 V, CAT III, 双重绝缘                                                  |                                                     |  |
| 最大电压                 | 浮动电压: 600 V, CAT III 50 - 400 Hz<br>通道间电压: 600 V, CAT III 50 - 400 Hz |                                                     |  |
| 输入阻抗                 | 1 MΩ ± 0.5 % approx. 17 pF                                            |                                                     |  |

水平偏差(时基)

| 规格              | OX 5022                                                                                                    | OX 5042                                                                  |  |
|-----------------|----------------------------------------------------------------------------------------------------|--------------------------------------------------------------------------|--|
| 时基量程            | 25 ns - 200 s/div. t:<br>• 实时: 200 s/div 5 μs/div.<br>• ETS : 2.5 μs/div 125 ns/div.<br>放大 ETS: 50 ns/div. and 25 ns/div. |                                                                          |  |
| 时基精度            | ± [500 ppm + 0.04 div.] (ed                                                                                               | qu ± [0.05 % + 0.04 div.])                                               |  |
| 亚样家             | 50 MS/s 实时                                                                                                    |                                                                          |  |
| 本什 <del>个</del> | 2 GS/s : ETS                                                                                                    |                                                                          |  |
| 时间测量精度          | ± [(0.02 div.) x (time/div.)                                                                                              | ) + 0.01 x reading + 5 ns]                                               |  |
|                 | 缩放系数: x                                                                                                    | 1, x 2 或 x 5                                                             |  |
| 水平缩放            | 缩放模式和正常模式的时基一致<br>水平分辨率: 10 分区 540 点                                                                                      |                                                                          |  |
| XY模式            | 带宽与X和Y中相同(参考§垂直偏差)<br>标准模式中时基决定采样频率                                                                                       |                                                                          |  |
| 相位误差            | < 3°                                                                                                    |                                                                          |  |
| 触发电路            |                                                                                                    |                                                                          |  |
| 触发源             | A                                                                                                    | B                                                                        |  |
| 触发模式            | 自动、被动、单次 (如果时基                                                                                                    | 基 ≥ 100 ms/div 则滚动选择.)                                                   |  |
| 触发耦合(带宽限制)      | DC (默认): 0 - 20 MHz<br>HFreject: 0 - 10 kHz<br>LFreject: 10 kHz - 20 MHz                                                  | DC (默认): 0 - 40 MHz<br>HFreject: 0 - 10 kHz<br>LFreject: 10 kHz - 40 MHz |  |
| 触发斜率            | 上升或下降沿                                                                                                    |                                                                          |  |
| 触发灵敏度           | 1.2 div. 峰值-峰值                                                                                                    | 1.2 div. 峰值-峰值                                                           |  |
| (无噪声抑制)         | DC - 20 MH2                                                                                                    | DC - 40 MHz                                                              |  |
| 噪声抑制            | ± 1.5 div.                                                                                                    |                                                                          |  |
| 垂直触发调整范围        | ± 8 div.                                                                                                    |                                                                          |  |
| 水平触发调整范围        | Trig after delay (from -10 div. up - the left of the screen)                                                              |                                                                          |  |
| 触发类型            | 边缘                                                                                                    |                                                                          |  |
|                 | pulse width < t                                                                                                    | ≈ t > t < 20 ns - 20 s                                                   |  |

## 捕捉

| 规格         | OX 5022                            | OX 5042 |  |
|------------|------------------------------------|---------|--|
| ADC 分辨率    | 9 bits                             |         |  |
| 最大采样率      | 50 MS/s 实时<br>每通道 converter        |         |  |
| 暂态捕捉       | 可检故障的最小宽度≥ 20 ns<br>1250 MIN/MAX 对 |         |  |
| MIN/MAX 模式 |                                    |         |  |
| 存储深度       | 每通道 2500 点                         |         |  |

## 文件格式

| 规格                                                              | OX 5022                                                               | OX 5042 |
|-----------------------------------------------------------------|-----------------------------------------------------------------------|---------|
| 备份存储                                                            | 文件系统中管理<br>容量大小 2 MB (500 kB 用于系统文件) 可存储文件:<br>- 波形<br>- 设置<br>- 截屏图像 |         |
| <b>示波器模式波形文件</b><br>扩展名: .TRC<br><b>➢</b> : <i>trace-xx.TRC</i> | 二进制格式<br>大小: ≈ 10 kB                                                  |         |
| 设置文件<br>扩展名: .CFG<br><i>险 : setup-xx.CFG</i>                    | 二进制格式<br>大小: <b>≈ 1 kB</b>                                            |         |
| 图像文件<br>扩展名: .BMP<br>➤ : <i>screen-xx.BMP</i>                   | 二进制格式<br>大小: <b>≈ 75 kB</b>                                           |         |
| 包含文本文件<br>扩展名: .TXT                                             | Text 格式                                                               |         |
|                                                                 | 示波器模式下的波形<br>大小: <b>≈ 25 kB</b> .                                     |         |
| <ul><li>➢ : trace-xx.TXT</li><li>➢ : meter-xx.TXT</li></ul>     | x.TXT     万用表模式下的测量       x.TXT     大小: ≈ 80 kB.                      |         |

| 测量值处理             |                                                                             |                                                                                            |
|-------------------|-----------------------------------------------------------------------------|--------------------------------------------------------------------------------------------|
| 数学函数              | 可选函数:<br>- 取负,<br>- 加法<br>- 减法,<br>- 乘法,<br>- 除法.<br>显示时可与放大倍率: / 5, / 2, 2 | x 1, x 2, x 5 配合                                                                           |
| 自动测量              | 时间测量<br>上升时间<br>下降时间<br>正脉冲<br>负脉冲<br>环比<br>周期<br>频率<br>相位<br>计数<br>积分      | 电平测量<br>DC 电压<br>rms 电压<br>峰峰电压<br>振幅<br>最大电压<br>最小电压<br>high plateau<br>low plateau<br>过冲 |
| <u>微重值分辨率</u><br> | Display on 4 digits(达可由衣.                                                   | 业小元堂)                                                                                      |
| 垂直测量精度            | <b>± [2.5 % (</b> 读数) <b>+ 13 % (</b> 灵敏度                                   | ٤) + 0.5 mV]                                                                               |
| 时间测量精度            | ± [0.02 x (t/div.) + 0.01 % (reading) + 5 ns]                               |                                                                                            |
| <i>操作</i>         | 光表示附属波形.                                                                    |                                                                                            |

| 显示         |      |                              |             |  |
|------------|------|------------------------------|-------------|--|
| 规格         |      | OX 5022                      | OX 5042     |  |
| 屏幕         |      | LCD 3.5" TFT (彩色显示)          |             |  |
|            |      | Backlit LED                  |             |  |
| 分辨率        |      | 1/4 VGA, 即 320 水平像素×240 垂直像素 |             |  |
| 普通模式下屏幕显示: |      | 完全记忆点: 2500                  |             |  |
| 水平缩放       |      | 完全记忆点 25                     | 00 点中 540 点 |  |
| 显示模式       |      |                              |             |  |
| 所有捕捉       |      | 在两点间使用线性插值法显示一个波形的所有采样(默认模式) |             |  |
|            |      | 显示每个横坐标的最小和最大值,1个采样.         |             |  |
| 极值模式       |      | 显示每个横坐标的最小和最大值,数个采样.         |             |  |
| 包络模式       |      | 因子 none, 2, 4, 16, 64        |             |  |
| ź          | 均值模式 |                              |             |  |
| 网格         |      | 完整可                          | 成边缘         |  |
| 屏幕标识       | 触发   |                              |             |  |
|            |      | 触发电平位置 (带耦合和过冲指示)            |             |  |
|            |      | 柱状图上触发点的位置和屏幕顶部边缘(带过冲指示)     |             |  |
| 波形         |      | 波形标识,波形激活                    |             |  |
|            |      | 位置,灵敏度                       |             |  |
|            |      | 地电位参考                        |             |  |
|            |      | 如果波形在屏幕外,显示高和低过冲指示           |             |  |
|            |      |                              |             |  |

其它

1/10th 校准信号

形式: 方波

振幅:  $\approx$  0-3 V

频率:  $\approx 1 \, \text{kHz}$ 

### 双重绝缘/ 通道: 600V CATIII, 1000V CAT II

连接探棒的触点至校准信号输出的触电

| 自动设置                |                   |
|---------------------|-------------------|
| <i>捜索时间</i><br>频率范围 | < 5 s             |
| 振幅范围                | > 30 Hz           |
| 循环比率限制              | 15 mVpp 至 400 Vpp |
|                     | 自 20 至 80%        |

# 技术规格 (续) "配件"

| 1/10 Sensor   | 测量类别<br>带宽<br>输入容量<br>补偿范围<br>上升时间<br>输入阻抗<br>降额<br>附件                                                   | 600 V CAT III<br>DC - 500 MHz<br>12 pF<br>12 pF - 25 pF<br>0.9 ns<br>10 MΩ<br>见左图<br>线缆架和地线鳄鱼夹                                                                                                    |
|---------------|----------------------------------------------------------------------------------------------------|----------------------------------------------------------------------------------------------------|
| BNC 香蕉适配器     | 测量类别<br>线径                                                                                               | 600 V CAT III<br>4 mm                                                                                                    |
| 测量线缆          | 测量类别<br>线径<br>终端                                                                                         | 600 V CAT III<br>4 mm<br>测试线夹                                                                                                    |
| <i>电流钳</i>    | 测量类别<br>连接类别                                                                                             | 600 V CAT III<br>BNC                                                                                                    |
| <i>热电偶适配器</i> | 适用 K 型热电偶<br>测量范围<br>比率<br>可选单位<br>精度<br>精度<br>LED<br>Particularity<br>连接类别<br>使用条件<br>电池                | -40° C - 1000° C<br>-40° K - 1800° K<br>1 mV/° C 1 mV/° K<br>° C or ° K<br>[-40° C → 0° C] ± (0.8 % ± 2 mV)<br>[0° C → 400° C] ± (0.5 % ± 1 mV)<br>电量不足<br>differential measurement<br>香蕉插头<br>0 - 50° C, < 70 % RH<br>9 V |
| 红外温度传感器       | 测量范围<br>比率<br>精度<br>测量距离<br>连接类别<br>使用条件<br>电池                                                           | -30 - 550° C<br>1 mV/° C<br>± (2 % ± 2° C)<br>5 cm - 30 cm<br>香蕉插头<br>0 - 50° C, < 80 % RH<br>9 V                                                                                                    |
| 转速计           | <ul> <li>测量范围</li> <li>信号 I</li> <li>精度</li> <li>测量距离</li> <li>连接类别</li> <li>使用条件</li> <li>电池</li> </ul> | 6 - 120 000 RPM<br>脉冲<br>± 0,5 %<br>5 cm - 30 cm<br>香蕉插头<br>0 - 50° C, < 80 % RH<br>9 V                                                                                                    |

# 技术规格 万用表

仅指定公差和限制的数值为保证值(半小时暖机后)。不带公差的数 值仅做参考

| 显示                     | 电压计 8,000 字 r                                                                                                    |  |
|------------------------|----------------------------------------------------------------------------------------------------|--|
| 输入阻抗                   | 1 ΜΩ                                                                                                    |  |
| 最大输入电压                 | 600 Vrms 正弦波和 600 VDC,不带探头                                                                                                    |  |
| 最大浮动电压                 | 600 Vrms 最高到 400 Hz CAT III                                                                                                    |  |
| DC 测量                  |                                                                                                    |  |
| 量程                     | 0.8 V 8 V 80 V 800 V                                                                                                    |  |
| 分辨率                    | 0.1 mV 1 mV 10 mV 0.1 V                                                                                                    |  |
| 精度                     | ± (1 % + 20 D) \ (DC 10 % - 100 % )                                                                                                    |  |
| 共模抑制                   | >60 dB, 50 或 60 Hz                                                                                                    |  |
| AC,AC + DC 测量          |                                                                                                    |  |
| 量程                     | 0.6 V 6 V 60 V 600 Vrms 正弦<br>0.8 V 8 V 80 V 800 Vpeak                                                                                                    |  |
| 分辨率                    | 0.1 mV 1 mV 10 mV 0.1 V                                                                                                    |  |
| <i>耦合精度</i><br>AC + DC | ± (1 % + 20 D) DC 5 kHz 自 10% 至 100% 刻度(至 580 Vrms)<br>± (2 % + 20 D) 5 -10 kHz id.<br>± (3 % + 20 D) 10 - 50 kHz id.                                                                                                    |  |
| AC                     | $\pm$ (1 % + 20 D) 40 Hz - 5 kHzid. $\pm$ (2 % + 20 D) 5- 10 kHzid. $\pm$ (3 % + 20 D) 10 - 50 kHzid.                                                                                                    |  |
| 共模抑制                   | >60 dB 50 或 60 Hz                                                                                                    |  |
| 电阻测量                   | 通道1                                                                                                    |  |
| 量程                     | 欧姆表 分辨率 测量电流                                                                                                    |  |
| with right             | 80 Ω       0.01 Ω       0.5 mA         800 Ω       0.1 Ω       0.5 mA         8 kΩ       1 Ω       5 μA         80 kΩ       10 Ω       5 μA         800 kΩ       100 Ω       500 nA         8 MΩ       1000 Ω       50 nA         32 MΩ       10 kΩ       50 nA |  |
| <i>相及</i><br>开路电压      | ± (2 % + 10 D + 0.2 Ω) 10 % -100 %<br>≈ 3 V                                                                                                    |  |
| <br>导通性测量              | 通道1                                                                                                    |  |
| 峰鸣器                    | $< 30 \Omega \pm 5 \Omega$                                                                                                    |  |
| 测量电流                   | ≈ 0.5 mA                                                                                                    |  |
| 蜂鸣器 response           | < 10 ms                                                                                                    |  |
|                        | 通道1                                                                                                    |  |
| 电压                     | 开路电压 ≈+3.3 V                                                                                                    |  |
| 精度                     | ± (1 % + 10 D)                                                                                                    |  |
| 测量电流                   | ≈ 0.6 mA                                                                                                    |  |

# 技术规格 **(**续) 万用表

| 电容测量               | <i>通道1</i>                                                  |                                                              |                                                               |                        |
|--------------------|-------------------------------------------------------------|--------------------------------------------------------------|---------------------------------------------------------------|------------------------|
| 量程                 | Capacitance meter                                           | 分辨率                                                          | 测量电流                                                          |                        |
|                    | 5 mF<br>500 µF<br>50 µF<br>5 µF<br>500 nF<br>50 nF<br>5 nF  | 1 μF<br>0.1 μF<br>0.01 μF<br>1 nF<br>100 pF<br>10 pF<br>1 pF | 500 μΑ<br>500 μΑ<br>500 μΑ<br>500 μΑ<br>50 μΑ<br>2 μΑ<br>2 μΑ |                        |
| 精度                 | <b>± (2 % + 10 D + 200</b><br>量程的 10 % -100 %               | pF))                                                         |                                                               |                        |
| <i>串联和并联 R 的取消</i> | 并联 R > 10 k<br>尽量使用短的导线                                     |                                                              |                                                               |                        |
| 频率测量               | 方波、正弦信号上,2<br>三角信号上,20 Hz 3<br>精度:0.3%                      | 20 Hz 至 50<br>ē 20 kHz                                       | kHz                                                           |                        |
| 转速测量               | 240 -120,000 转<br>Pulse measurement:<br>One pulse correspon | > 10 µs ex<br>ds to one r                                    | ceeding 1.5 V with otation.                                   | h a hysteresis of 1 V. |

| 相对模式   | 根据参考值的测量                                               |                                                                |
|--------|--------------------------------------------------------|----------------------------------------------------------------|
| 监测(统计) | 所有测量的最大值和最小值                                           | The Relative, Monitoring and<br>Frequency modes are exclusive. |
| 频率     | AC 模式中的频率显示                                            |                                                                |
| 测量记录   | 测量显示= f(时间)<br>5' (默认), 15', 30', 1hr, 6hrs, 12hrs, 24 | 4hrs, 日、月                                                      |
| 运行     | 测量开始                                                   |                                                                |
| 锁定     | 锁定测量值                                                  |                                                                |
|        |                                                        |                                                                |

# 技术规格 **(**续) 万用表

| 显示     |                                                |
|--------|------------------------------------------------|
| 数字格式   | 主要测量值→大字体显示<br>二级测量值→小字体显示<br>触摸屏可以通过菜单选择二级测量值 |
| 波形图像   | 测量值随时间变化的记录<br>目标:测量值的描述为一个振幅的柱状图              |
| 波形测量点数 | 2700                                           |

# 电网谐波分析模式

| "谐波"显示     |                                                 |
|------------|-------------------------------------------------|
| 所有谐波       | 2 至 16 次+ 基波,显示 1 个页面<br>17 至 31 次 +基波,显示 2 个页面 |
| 可分析的信号基波频率 | 40 - 450 Hz                                     |
| 测量精度       |                                                 |
| 基波电平       | ± (2.5 % + 15 D)                                |
| 谐波电平       | ± (3.5 % + 15 D)                                |
| 谐波失真(THD)  | ±4% (前4次谐波分析计算结果)                               |

# 通信接口

| USB/optical 接口 |        | 示波器可通过 USB 与电脑进行通讯,需要使用 HX0056-Z 适配器          |
|----------------|--------|-----------------------------------------------|
|                | 光纤链接规格 | 波特率选择: 57600                                  |
|                |        | 奇偶校验: none                                    |
|                |        | 字长: 8 bits                                    |
|                |        | Selection of the nr. of stop bits: 1 stop bit |
|                |        | 协议 无(无协议)                                     |
|                |        |                                               |
| 一般规格                  |                                                                                                    |                                                                                                    |  |
|-----------------------|----------------------------------------------------------------------------------------------------|----------------------------------------------------------------------------------------------------|--|
| 环境                    | <ul> <li> 参考温度: 18℃至28℃</li> <li> 操作温度: 0℃至40℃</li> <li> 存储温度: -20℃至+60℃</li> <li> 使用条件: 室内</li> <li> 海拔: &lt; 2000m</li> <li> 相对湿度: &lt; 80% 最高至35℃</li> </ul> |                                                                                                    |  |
| 电源                    | <ul> <li>可充电池</li> <li>类型</li> <li>充电时间</li> <li>最小使用时间</li> <li>最大使用时间</li> <li>(1 channel 关闭 AC</li> </ul>                                                    | 6 x 1.2 V ; 2700 mAh<br>NiMH<br>3hr<br>5hr45<br>8hr30<br>C 耦合)                                                              |  |
|                       | <ul> <li><b>外接电源</b></li> <li>电源电压</li> <li>频率</li> <li>功耗</li> <li>电压</li> <li>电流</li> <li>极性</li> <li>使用</li> </ul>                                           | 电池充电器 r<br>98 V t- 264 V<br>50-60 Hz<br>使用时< 11 VA<br>快速充电时≅ 12 VA<br>12 VDC<br>1.25 A<br>• • • • •<br>充电 <u>或</u><br>示波器操作 |  |
| CE<br><sub>空</sub> 么研 | 満街 IEC 61010 1 ⊨ IEC                                                                                                    | 61010 2 020 -                                                                                                    |  |
| 女主任                   | <ul> <li>通信 IEC 81010-1 与 IEC</li> <li>绝缘等级</li> <li>Pollution degree</li> <li>测量输入过电压:</li> </ul>                                                              | class 2<br>2<br>600 V CAT III                                                                                               |  |
| EMC                   | 本仪器遵照 IEC 61326-1<br>已根据工业环境进行测试<br>在其它环境和特殊条件下<br>• 辐射<br>• 抗干扰                                                                                                | 规范。<br>( class A ) 。<br>, 可能兼容性难以达到.<br>Class A<br>在 10 V/m 电磁场中,影响量级: 0.5 div                                              |  |
| 外观规格                  |                                                                                                    |                                                                                                    |  |
| 外观                    | <ul> <li>尺寸</li> <li>重量</li> <li>电源重量</li> <li>密封</li> </ul>                                                                                                    | 214 mm x 110 mm x 57 mm<br>0.960 kg (包含电池)<br>0.160 kg<br>IP 54                                                             |  |
| 包装                    | • 尺寸                                                                                                    | 尺寸 25 cm x 16.5 cm x 14.5 cm                                                                                                |  |

## 附件

- *附带配件* 操作手册光盘(5种语言)
  - 外部电源适配器
  - 6节 NiMH 1.2V 2.7 Ah 可充电池
  - HX0105 包
  - 1/10 600 V CAT III 传感器
  - BNC 适配器转 Ø 4mm 连接头

  - 红黑测试探棒
  - 红黑鳄鱼钳
  - USB-光纤线缆与驱动 (仅 CK 型号)

## 可选构配件

| 配件   | • | 600V 隔离测试套件, 配 1/10 探棒 600V CATIII<br>和 PNC 三油器 转 @ 4 mm 季葉3 |            |
|------|---|--------------------------------------------------------------|------------|
|      |   | 和 DNC 小波奋 丧 Ø 4 IIIII                                        | Πλυτυδ     |
|      | • | 20AAC/DC 电流钳, 600 V CAT II, 100 mV/A                         | HX0102     |
|      | • | 红外温度传感器 (1 mV/° C)<br>CA1871                                 | P01651610Z |
|      | • | 温度适配器 (1 mV/° C or 1mV/° K)<br>CA801                         | P01652401Z |
|      | • | 差分温度适配器<br>(1 mV/° C or 1 mV/° K)<br>CA803                   | P01652411Z |
|      | • | 转速计<br>CA1711                                                | P01102082  |
|      | • | BNC M/BAN F4 600 V 适配器 (x 2)                                 | HX0107     |
| 其他 • | • | 示波器用信号发生回路                                                   | HX0074     |
|      | • | SX-METRO 应用软件                                                | SXMETRO    |

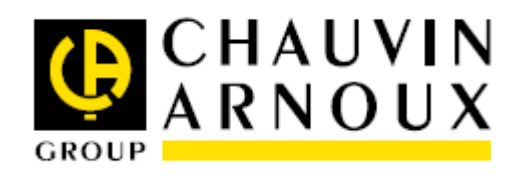

10 - 2014 C00189 - Ed.1

DEUTSCHLAND - Chauvin Arnoux GmbH Strasburger Str. 34 - 77694 Kehl / Rhein Tel: (07851) 99 26-0 - Fax: (07851) 99 26-60 ESPANA - Chauvin Arnoux Iberica SA C/ Roger de Flor N° 293, Planta 1- 08025 Barcelona Tel: 93 459 08 11 - Fax: 93 459 14 43 ITALIA - Amra SpA Via Sant'Ambrogio, 23/25 - 20050 Bareggia di Macherio (MI) Tel: 039 245 75 45 - Fax: 039 481 561 OSTERREICH - Chauvin Arnoux Ges.m.b.H Slamastrasse 29/3 - 1230 Wien Tel: 01 61 61 961-0 - Fax: 01 61 61 961-61 SCANDINAVIA - CA Matsystem AB Box 4501 - SE 18304 TABY Tel: +46 8 50 52 68 00 - Fax: +46 8 50 52 68 10

SCHWEIZ - Chauvin Arnoux AG Einsiedlerstrase 535 - 8810 Horgen Tel: 044 727 75 55 - Fax: 044 727 75 56 UNITED KINGDOM - Chauvin Arnoux Ltd Waldeck House - Waldeck Road - Maidenhead SL6 8BR Tel: 01628 788 888 - Fax: 01628 628 099 MIDDLE EAST - Chauvin Arnoux Middle East P.O. BOX 60-154 - 1241 2020 JAL EL DIB (Beirut) -LEBANON Tel: (01) 89 04 25 - Fax: (01) 89 04 24 CHINA - Shanghai Pu-Jiang - Enerdis Instruments Co. Ltd 3 F, 3 rd Building - N° 381 Xiang De Road - 200081 SHANGHAI Tel: +86 21 65 21 51 96 - Fax: +86 21 65 21 61 07 USA - Chauvin Arnoux Inc - d.b.a AEMC Instruments 200 Foxborough Blvd. - Foxborough - MA 02035 Tel: (508) 698-2115 - Fax: (508) 698-2118

## http://www.chauvin-arnoux.com

190, rue Championnet - 75876 PARIS Cedex 18 - FRANCE Tel.: +33 1 44 85 44 85 - Fax: +33 1 46 27 73 89 - info@chauvin-arnoux.fr Export : Tel.: +33 1 44 85 44 86 - Fax: +33 1 46 27 95 59 - export@chauvin-arnoux.fr